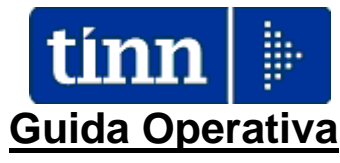

## Implementazioni nuova Release Procedura

# PAGHE Rel. 5.0.5.9

Data rilascio: 22 Giugno 2017

# Sintesi Argomenti Rel. Paghe 5059

Lo scopo che si prefigge questa guida è quello di documentare le implementazioni introdotte nella Rel.5059 che sono principalmente destinate alla gestione dei nuovi Assegni Familiari periodo Luglio 2017 – Giugno 2018.

# 🖐 Attenzione !!:

#### ARGOMENTO

Corresponsione dell'assegno per il nucleo familiare. Nuovi livelli reddituali per il periodo 1°luglio 2017-30giugno 2018.

Disponibilità aggiornamenti per la gestione delle attività inerenti l'applicazione dei nuovi livelli reddituali per la corresponsione dell'assegno per il nucleo familiare come da Circolare INPS numero 87 del 18-05-2017. Per i dettagli riferirsi all'apposita Guida predisposta.

Adempimenti in scadenza !!

Guida operativa < Assegni Familiari >

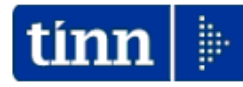

<u>Guida Operativa</u>

Procedura Paghe

# Assegni Familiari

Data rilascio: GIUGNO 2017

Lo scopo che si prefigge questa guida è quello di documentare le implementazioni presenti nella Rel.5049 per la gestione degli Assegni Familiari.

In particolar modo si descriveranno quelle fasi e le attività ad esse connesse relative a:

- o Eventuale invio e ricezione dei moduli di Domanda per Assegni Familiari
- o Disatti∨azione Assegni
- Gestione Familiari o inserimento diretto nell'Anagrafica del Dipendente delle risultanze della domanda
- o Calcolo arretrati in caso di comunicazioni tardi∨e.

| ARGOMENTI                                                                                                    |     | Implementazioni Varie (1 di 2)                                                                                                    |
|----------------------------------------------------------------------------------------------------|-----|----------------------------------------------------------------------------------------------------|
| Tabelle generali<br>- Codici Tributo                                                                                   | >   | Nuova tabella che accoglie i principali codici tributo movimentabili da Paghe per F24 e F24EP.                                                                                                    |
| Anagrafica:<br>- Voci di cedolino                                                                                      | >   | Introdotto nuovo campo, utilizzato per le "Voci Erariali", in cui è stato assegnato il codice tributo corrispondente.                                                                                                    |
| Elaborazioni Mensili<br>Stampe di controllo dati<br>erariali:<br>- Crediti / Debiti Irpef del<br>mese                  | 4   | In questa funzione di stampa è stato introdotto un nuovo criterio di selezione per consentire un riepilogo per Codice Tributo.                                                                                                    |
| Elaborazioni Mensili<br>F24 EP<br>- Stampa dati F24 EP                                                                 | >   | In questa funzione di stampa è stato introdotto un nuovo criterio di selezione per consentire un riepilogo per Codice Tributo.                                                                                                    |
| Anagrafica<br>- Stampa Voci di Cedolino                                                                                | >   | Introdotti nuovi criteri di stampa per selezionare solo determinate tipologie di voci.                                                                                                    |
| Anagrafica<br>- Gestione Determine /<br>Provvedimenti                                                                  | AAA | Oltre alla precedente funzionalità già presente per la duplicazione di una singola riga della Determina/Provvedimento ne è stata introdotta una ulteriore per consentire la duplicazione dell'intera Determina/Provvedimento.<br>Inoltre, la funzione di Duplicazione Determine è stata ulteriormente migliorata con l'introduzione di criteri di selezione anche per Descrizione e applicazione di automatismi per la composizione delle singole righe contenenti i vari provvedimenti.<br>Impostazione controlli più stringenti in caso di Cancellazione di un intero Provvedimento/Determina. |
| Anagrafica, Risorse<br>Umane:<br>- Certificato di Stipendio                                                            | >   | Il Certificato di Stipendio generato e stampato in formato pdf (ed eventualmente anche firmato digitalmente) potrà essere anche direttamente pubblicato sul portale $\underline{P@yCheck}$ nell'area riservata al dipendente interessato tra "le altre comunicazioni". In questo modo, il documento valido a tutti gli effetti, potrà essere fatto formalmente valere per tutti gli usi consentiti.                                                                                                    |
| Elaborazioni Mensili<br>- Passaggio Gruppi sui<br>cedolini                                                             | >   | Miglioramento dei criteri di selezione con abilitazione ricerca per codice Gruppo e restrizione dei limiti "da/a".                                                                                                    |
| Elaborazioni Mensili<br>- Spostamento /<br>Duplicazione gruppo su<br>un altro mese                                     | >   | Introdotto nuovo criterio di selezione per discriminare la duplicazione dei provvedimenti presenti sul gruppo di origine. In questo modo le voci del nuovo gruppo potranno acquisire gli stessi provvedimenti presenti sul gruppo di origine o non avere alcuna indicazione in attesa che nuovi provvedimenti vengano redatti e possano essere associati solo in seguito alle voci del nuovo gruppo generato.                                                                                                    |
| Elaborazioni Mensili<br>- Manutenzione e stampa<br>archivio storico<br>"Preparazione Dati                              |     | Sono state definitivamente rilasciate le funzioni di manutenzione e stampa (con vari criteri di selezione) dei "dati storici" gestiti dalla funzione di "Preparazione Dati". Con questa funzione ora sarà possibile fare innumerevoli interrogazioni ed aggregazioni di dati sia a preventivo nel mese di elaborazione che sui dati storici consentendo di ricostruire situazioni per "Capitolo" "Voce di Cedolino", "Dipendenti", ecc                                                                                                    |
| Elaborazioni Mensili<br>- Creazione file per import<br>su F24 EP                                                       | >   | Introdotta richiesta di conferma per aggiornamento della "Data Versamento"<br>anche sui corrispondenti elementi di tutte le distinte selezionate a video. La<br>registrazione della "Data Versamento", tramite questa funzione o tramite<br>l'apposita funzione di "Assegnazione data versamento", consente di<br>storicizzare questa informazione per l'eventuale import automatico,<br>direttamente da Tabelle TINN, oltre che da file telematici ".F24", per la<br>compilazione del Prospetti ST1, ST2 e SV del prossimo modello 770/2018.                                                    |
| Elaborazioni Mensili,<br>Collegamento con<br>Contabilità Finanziaria<br>- Manutenzione proposta<br>mandati e reversali | ~   | Migliorato criterio di ordinamento nella presentazione dei dati, non più per codice Siope, ma per Codice Conto del Piano dei Conti.                                                                                                    |

Segue da pagina precedente.

| ARGOMENTI                                                                                                    | Implementazioni Varie (2 di 2)                                                                                                    |
|----------------------------------------------------------------------------------------------------|----------------------------------------------------------------------------------------------------|
| Elaborazioni Mensili,<br>Collegamento con<br>Contabilità Finanziaria<br>- Controllo Codice Piano<br>dei Conti dei Capitoli della<br>Proposta Mandati e<br>Reversali | Introdotto nuovo criterio di stampa per evidenza delle incongruenze.                                                                                                    |
| Elaborazioni Mensili,<br>Collegamento con<br>Contabilità Finanziaria<br>- Elenco mandati e<br>reversali per capitolo                                                | Nuova funzione che consente un riscontro rapido di tutti i mandati/reversali<br>emessi in Contabilità Finanziaria per Capitolo. La funzione risulta molto utile<br>nel caso fosse necessario disporre di un elenco sintetico di mandati/reversali<br>soprattutto in caso di procedure di "Rendicontazione".                                                                                                    |
| Elaborazioni Annuali,<br>- Stampa Costo personale<br>per categoria                                                                                                  | Inclusione anche delle voci figurative come "Ticket –Buoni Pasto".                                                                                                    |
| Elaborazioni Annuali,<br>- Calcolo Costo Residuo                                                                                                    | Nuova funzione per monitoraggio delle movimentazioni per capitolo. Questa<br>nuova funzione, utilizzabile solo con il collegamento diretto alla Contabilità<br>Finanziaria Tinn, espone in forma raggruppata per "operatore" e "data di<br>emissione", il totale mandati eseguiti per ogni capitolo trattato sulla procedura<br>Paghe. I dati così raccolti vengono ulteriormente completati con l'esposizione<br>del "calcolo costo residuo fino a fine anno" determinando così una "Previsione<br>di Spesa" articolata da una prima parte da "movimentazioni effettive (mandati<br>emessi fino alla data)" e da una seconda parte da "movimentazioni presuntive<br>di spesa come da Calcolo Costo Residuo". Il tutto viene raccordato con ulteriori<br>dati relativi ad ogni capitolo trattato, come lo stanziamento iniziale<br>(competenza/cassa), Variazioni e Assestato (competenza/cassa). |
| Adempimenti di Legge,<br>Conto Annuale<br>- Riepilogo voci conto<br>annuale<br>- Calcolo Tabelle + Contrib                                                          | <ul> <li>Migliorata esposizione degli importi con esposizione degli stessi in tutte le sezioni con i separatori delle migliaia e due decimali.</li> <li>Trattamento segnalazione per conteggio n° mensilità su Tabella 12</li> <li>Calcolo automatico contributi per riga "L011-Erogazione buoni pasto" della Tabella 14. I contributi così calcolati vengono automaticamente sottratti alle righe "P055:Contributi a carico dell'amministrazione su competenze fisse ed accessorie" e "P061:Irap"</li> </ul>                                                                                                    |
| Manutenzione:<br>- Differenza fra due<br>cedolini di un dipendente                                                                                                  | Il report con l'evidenza delle differenze stampato in formato pdf potrà essere<br>anche direttamente pubblicato sul portale <u>P@yCheck</u> T nell'area riservata al<br>dipendente interessato tra "le altre comunicazioni". In questo modo, l'ufficio<br>dell'Ente preposto al Trattamento Economico degli Stipendi, potrà velocemente<br>e professionalmente soddisfare le richieste di chiarimenti che più di una volta<br>ed in misura abbastanza sistematica provengono dagli altri colleghi<br>dell'Ente.(come mai il cedolino di questo mese ha un netto diverso da quello del mese precedente ?).                                                                                                    |
| Inps:<br>- Messaggio n° 1836 del<br>03-05-2017                                                                                                    | <ul> <li>Modalità di compilazione della sezione ListaPosPA del flusso UNIEMENS in caso di attribuzioni di maggiorazioni:</li> <li>Stralcio:</li> <li>&lt;&lt; In particolare, i codici che non devono essere più utilizzati sono:</li> <li>14 Servizio in presenza di amianto-L.257/92, art.13 comma 8(1/2)</li> <li>19 Lavorazione privo della vista-L.113/85, art.9 comma1- L.120/91, art.2(1/3)</li> <li>42 Lavoratori sordomuti e invalidi (L.388/2000, art.80, art.63) 1/3</li> </ul>                                                                                                    |
| Adempimenti di legge,<br>Casellario Pensioni<br>- Creazione Tabella<br>appoggio                                                                                     | Introdotto nuovo criterio di selezione per generazione Tipo Record 41.                                                                                                    |

#### **IMPLEMENTAZIONI VARIE**

Tabelle generali: Codici Tributo

Questa funzione è presente nel menù:

Tabelle generali

Con la dicitura:

#### > Tabella codici tributo

#### o Implementazioni:

 ✓ Nuova tabella che accoglie i principali codici tributo movimentabili da Paghe per F24 e F24EP

| 🚥 Gestione tabella codici tributo                     |                                                                                                    |            |
|-------------------------------------------------------|----------------------------------------------------------------------------------------------------|------------|
| I II II I I I I I I I I I I I I I I I                 |                                                                                                    |            |
| Codice ente 1 ENTE DI PROVA                           |                                                                                                    |            |
| Codice Tributo                                        | <u>Natural de la constante de la constante de la</u> |            |
| Tipo tributo ST1                                      |                                                                                                    |            |
| Descrizione RITENUTE SU RETRIBUZIONI PE<br>CONGUAGLIO | NSIONI TRASFERTE MENSILITA' AGGIUNTIVE E RELATIVO                                                                                                    |            |
| Tipo modello<br>© F24                                 | C F24EP                                                                                                    |            |
|                                                       |                                                                                                    |            |
|                                                       | Gestione tabella codici tributo                                                                                                    |            |
|                                                       |                                                                                                    | Esci Esci  |
| Nuovo F8 Edita F5 Cancella F6 &                       | Codice ente ENTE DI PROVA Codice Tributo 100E                                                                                                    | 1          |
|                                                       | Tipo tributo ST1                                                                                                    |            |
|                                                       | Descrizione RITENUTE SUI REDDITI DA LAVORO DIPENDENTE ED ASSIMILATI                                                                                                    |            |
|                                                       | Tipo modello<br>C F24 C F24EP                                                                                                    |            |
|                                                       | Nuovo F8 Edita F5 Cancella F6 Aggiorna F9                                                                                                    | Annulla F7 |

(1 di 1)

#### Anagrafica: Voci di Cedolino

(1 di 1)

### Questa funzione è presente nel menù:

> Anagrafica

Con la dicitura:

Voci di cedolino

#### o Implementazioni:

✓ Introdotto nuovo campo, utilizzato per le "Voci Erariali", in cui è stato assegnato il codice tributo corrispondente al modello F24EP. (come da tabella descritta nel § precedente)

| 🚥 Yoci di cedolino 📃 🗆 🔀                                                                                                    |
|----------------------------------------------------------------------------------------------------|
|                                                                                                    |
| Voce 90196 CREDITO art.1 DECRETO n. 66/2014                                                                                                    |
| Configur Conf+Coll.FIN. Conf. Previd.   XIII+Ass/Malat+Set.Stat.   Siope+Spesa+C.to Ann.   Fondo+Budget-PdD   Piano Conti                                                                                                    |
| Indicatori di configurazione della voce         Retribuzione di posizione - Posizione Organizzativa (il calcolo della XIII è rapportato alla durata dell'incarico nell'anno)         Voce Fiscale (voce di trattenuta che ha valenza fiscale)         Image: Comparizzativa di la durata dell'incarico nell'anno)         Image: Comparizzativa di la durata dell'incarico nell'anno) <td< td=""></td<> |
| Codice Tributo x voce fiscale 165E 2 RECUPERO DA PARTE DEI SOSTITUTI D'IMPOSTA DELLE SOMME ERO(                                                                                                    |
| Voce di missione (gestita dal modulo delle missioni) Voce figurativa (non rientra nella formazione del netto a pagare) Voce con Dato Base in sessantesimi (per voci a ore) Creare voce di riduzione in caso di Part-time Per debito fisso - Pagare debito residuo in caso di cessazione Debito Fisso - Rata mensile moltiplicata x formula voce Forma certificato di Stipendio Cessione del quinto (calc.automatico) Cessione Delega di pagamento Pignoramento Voce utilizzata per ritenuta fiscale ?                                                                                                    |
| Rimborsi di beni e servizi non soggetti a tassazione - art.51 del TUIR artt. fbis e fter (codice)                                                                                                    |
| Collegamento con la finanziaria         47         7         TESORERIA PROV.LE STATO- F24EP         (Per PG)           Debitore da indicare nel trasferimento in finanziaria         4043         7         PERSONALE DIPENDENTE         (Per PG)                                                                                                    |
| Codice di ordinamento nella stampa trasf. finanz. 950 Nel mandato indicare mese/anno elaboraz 🔽<br>Voce cumulabile con altre per formare mandato 🔽 Se la voce è cumulabile, indicare riga mandato 0                                                                                                    |
| A <u>s</u> sogget. <u>P</u> rogressivi <u>F</u> ormula <u>Capi</u> toli <u>D</u> etermine Pa <u>r</u> tite giro <u>N</u> ote                                                                                                    |
| Nuovo F8 Edita F5 Cancella F6 Aggiorna F9 Agnulla F7                                                                                                    |

Solo successivamente saranno implementate le funzioni per l'assegnazione automatica anche dei codici F24 Online per gli Enti interessati.

|   | 🚥 Voci di cedolino 📃 🗖 🔀                                                                                                    |
|---|----------------------------------------------------------------------------------------------------|
|   |                                                                                                    |
|   | Voce 190202 DEBITO IRPEF 730                                                                                                 |
|   | Configur Conf+Coll.FIN. Conf.Previd. XIII+Ass/Malat+Set.Stat. Siope+Spesa+C.to Ann. Fondo+Budget-PdD Piano Conti             |
|   | Indicatori di configurazione della voce                                                                                      |
|   | Retribuzione di posizione - Posizione Organizzativa (il calcolo della XIII è rapportato alla durata dell'incarico nell'anno) |
|   | Voce Fiscale (voce di trattenuta che ha valenza fiscale) 🔽 (1=Erario, 2=Regione, 3=Comuni, 4=Rit.su pignoramento) 🚺          |
| _ | Codice Tributo x voce fiscale 134E 🛛 🦻 IRPEF A SALDO TRATTENUTA DAL SOSTITUTO D'IMPOSTA                                      |
|   | Voce di missione (gestita dal modulo delle missioni) 🦵 Voce figurativa (non rientra nella formazione del netto a pagare) 厂   |
|   | Voce con Dato Base in sessantesimi (per voci a ore) 🗖 Creare voce di riduzione in caso di Part-time 🗌                        |
|   | Per debito fisso - Pagare debito residuo in caso di cessazione 🦵 🛛 Debito Fisso - Rata mensile moltiplicata x formula voce 厂 |
|   | Forma certificato di Stipendio 🦳 Cessione del quinto (calc.automatico) 🥅 Cessione 🦳 Delega di pagamento 🥅                    |
|   | Pignoramento 🔽 Voce utilizzata per ritenuta fiscale 📃 💈                                                                      |
|   | Rimborsi di beni e servizi non soggetti a tassazione - art.51 del TUIR artt. fbis e fter (codice)                            |
|   | Collegamento con la finanziaria                                                                                              |
|   | Creditore da indicare nel trasferimento in finanziaria 47 2 TESORERIA PROV.LE STATO-F24EP                                    |
|   | Debitore da indicare nel trasferimento in finanziaria 4043 ? PERSONALE DIPENDENTE (Per PG)                                   |
|   | Codice di ordinamento nella stampa trasf. finanz. 950 Nel mandato indicare mese/anno elaboraz 🔽                              |
|   | Voce cumulabile con altre per formare mandato 👘 Se la voce è cumulabile, indicare riga mandato 0                             |
|   |                                                                                                    |
|   | Assogget. Progressivi Formula Capitoli Determine Partite giro Note                                                           |
|   | Nuovo F8 Edita F5 Cancella F6 Aggiorna F9 Agnulla F7                                                                         |

#### Elaborazioni Mensili – Stampe di controllo dati erariali: Crediti e Debiti Irpef (1 di 1)

Questa funzione è presente nel menù:

- Elaboraz.mensili
  - Stampe di controllo dei dati Erariali

Con la dicitura:

 Crediti / Debiti Irpef del mese

#### o Implementazioni:

 ✓ In questa funzione di stampa è stato introdotto un nuovo criterio di selezione per consentire un riepilogo per Codice Tributo.

| 🚥 Stampa debiti / crediti fiscali dell'anno |                 |
|---------------------------------------------|-----------------|
| 📇 <u>S</u> tampa                            | <u>I</u> Esci   |
| Ente ENTE DI PROVA                          |                 |
|                                             |                 |
|                                             |                 |
| Anno 2017                                   |                 |
| _                                           |                 |
| Da mese, progr.  5 🜩  0 🜩 a  5 🜩  9 🜩       |                 |
|                                             |                 |
| ☐ [Stampa analitica x mese]                 |                 |
| j Stampa totali x mese                      |                 |
| Stampa totali generali v opdice tributo     |                 |
| j♥ Stanipa otal general x cource tributo    |                 |
|                                             |                 |
|                                             |                 |
| ✓ Anter                                     | orima di stampa |

#### • Funzionalità:

✓ Eseguendo questa funzione considerando l'intero anno (da 1.0 a 12.9) sarà possibile eseguire anche un riscontro sui totali F24 importati su 770…

| 12/06/2017 ENTE DI PROVA                                                                                                    |            |             | Pag. 1     |
|----------------------------------------------------------------------------------------------------|------------|-------------|------------|
| STAMPA DEBITI E CREDITI I                                                                                                    | ISCALI     |             |            |
| PERIODO: 2017 - Mesi da: 6                                                                                                    | 10 a: 6/9  |             |            |
| Codice                                                                                                    | Trattenuta | Competenza  | Da Versare |
| 1 Irpef                                                                                                    |            | compotoniza |            |
| 100E RITENUTE SUI REDDITI DA LAVORO DIPENDENTE ED ASSIMILATI                                                                                                    | 40.368,60  | 0,00        | 40.368,60  |
| 102E RITENUTE SU EMOLUMENTI AP                                                                                                    | 0,00       | 0,00        | 00,        |
| 110E ARRETRATI RITENUTE SU INDENNITA' PER CESSAZIONE DI RAPPORTO DI<br>LAVORO                                                                                                    | 0,00       | 0,00        | ,00,       |
| 155E ECCEDENZA DI VERSAMENTI DI RITENUTE DA LAVORO DIPENDENTE - ART.<br>15, C. 1, LETT. B) D.LGS. N. 175/2014                                                                                                    | 0,00       | 0,00        | ,00,       |
| 165E RECUPERO DA PARTE DEI SOSTITUTI D'IMPOSTA DELLE SOMME EROGATE<br>AI SENSI DELL'ARTICOLO 1 DEL DECRETO-LEGGE 24 APRILE 2014, N. 66                                                                                                    | 0,00       | 10.730,40   | -10.730,40 |
|                                                                                                    | 40.368,60  | 10.730,40   | 29.638,20  |
| 2 Addizionale Regionale                                                                                                    |            |             |            |
| 160E ECCEDENZA DI VERSAMENTI DI ADDIZIONALE REGIONALE ALL'IRPEF<br>TRATTENUTA DAL SOSTITUTO D'IMPOSTA - ART. 15, C. 1, LETT. B) D.LGS.<br>N. 175/2014                                                                                           | 0,00       | 0,00        | ,00        |
| 381E ADDIZ, REG. IRPEF TRATTENUTA DAI SOST, DI IMPOSTA                                                                                                    | 81,46      | 0,00        | 81,46      |
| 381E ADDIZ. REG. IRPEF TRATTENUTA DAI SOST. DI IMPOSTA                                                                                                    | 4.730,28   | 0,00        | 4.730,28   |
|                                                                                                    | 4.811,74   | ,00,        | 4.811,74   |
| 3 Addizionale Comunale                                                                                                    |            |             |            |
| 161E ECCEDENZA DI VERSAMENTI DI ADDIZIONALE COMUNALE ALL'IRPEF<br>TRATTENUTA DAL SOSTITUTO D'IMPOSTA - ART. 15, C. 1, LETT. B) D.LGS.<br>N. 175/2014                                                                                            | 0,00       | 0,00        | ,00,       |
| 384E ADDIZ. COM. IRPEF TRATTENUTA DAI SOST. D' IMPOSTA - SALDO                                                                                                    | 28,26      | 0,00        | 28,26      |
| 384E ADDIZ. COM. IRPEF TRATTENUTA DAI SOST. D' IMPOSTA - SALDO                                                                                                    | 1.832,95   | 0,00        | 1.832,95   |
| 385E ADDIZ, COM, IRPEF TRATTENUTA DAI SOST, D'IMPOSTA - ACCONTO                                                                                                    | 677,38     | 0,00        | 677,38     |
|                                                                                                    | 2.538,59   | ,00,        | 2.538,59   |
| 4 Trattenuta su pignoramento                                                                                                    |            |             |            |
| 112E RITENUTA OPERATA A TITOLO DI ACCONTO IRPEF DOVUTA DAL<br>CREDITORE PIGNORATIZIO, SU SOMME LIQUIDATE A SEGUITO DI<br>PROCEDURE DI PIGNORAMENTO PRESSO TERZI -ART. 21, C. 15. LEGGE N.<br>449/97, COME MODIF. DALL'ART.15, C. 2, DL N. 78/09 | 20,00      | 0,00        | 20,00      |
|                                                                                                    | 20,00      | ,00,        | 20,00      |
| Totale                                                                                                    | 47.738,93  | 10.730,40   | 37.008,53  |

### Elaborazioni Mensili – F24 EP: Stampa dati F24 EP

#### Questa funzione è presente nel menù:

- Elaboraz.mensili
  - o F24 EP
- Con la dicitura:
  - Stampa dati F24 EP
- o Implementazioni:
  - ✓ In questa funzione di stampa è stato introdotto un nuovo criterio di selezione per consentire un riepilogo per Codice Tributo.

#### • Funzionalità:

✓ Eseguendo questa funzione sarà possibile un riscontro sui totali x Codici Tributo in F24EP

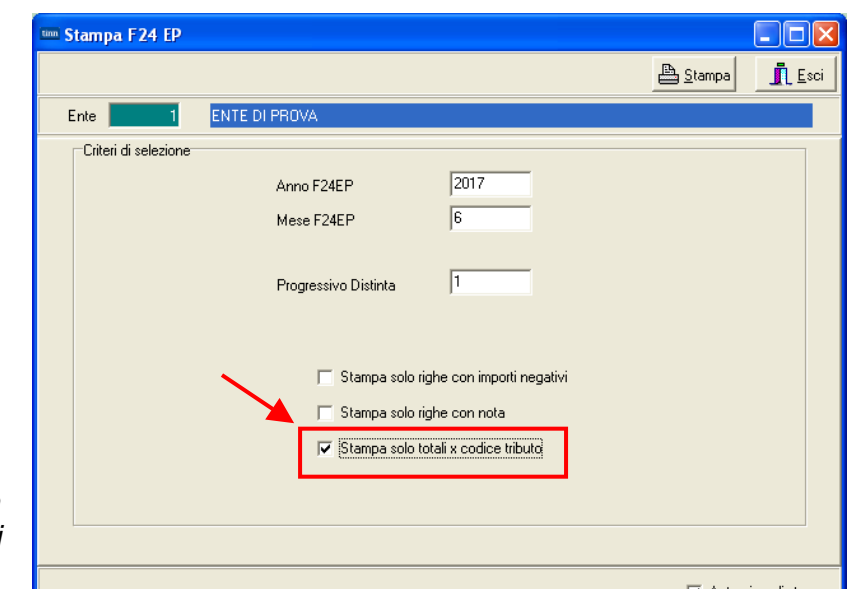

🔽 Anteprima di stampa

|         |                            |                   | ENTE DI PROVA                                            |                                |                 |                    |                      |          |                    |       |       |
|---------|----------------------------|-------------------|----------------------------------------------------------|--------------------------------|-----------------|--------------------|----------------------|----------|--------------------|-------|-------|
|         |                            |                   | IMPORTI IMPOSTE DA VERSARE                               | CON F24E                       | Р               |                    |                      |          |                    |       |       |
|         |                            |                   | MESE DI - 6.2017 (DIST)                                  | NTA 1)                         |                 |                    |                      |          |                    |       |       |
| Tributo | Denor                      | ninazione (       | Codice Tributo / Causale                                 | Estr Identific                 | Imp Debito      | / Credito A        | /ersamento           | Rif A    | RifB               |       |       |
| ERARIO  | Deno                       |                   |                                                          | Lou.identific.                 | mp.Debito       | / creato /i        | rensumento           | KILA     |                    |       |       |
| 100E    | Ritenute                   | sui redditi da la | avoro dipendente ed assimilati                           |                                | 40.368,60       | 0,00               | 40.368,60            | 0006     | 2017               |       |       |
| 112E    | Rit.oper                   | ata su som me l   | iquidate a seguito di proced. di pignor.presso terzi     |                                | 20,00           | 0,00               | 20,00                | 0006     | 2017               |       |       |
| 165E    | Recupe                     | ro somme erog     | ate ai sensi art.1 decreto legge 24/04/2014, n.66        |                                | 0,00            | 10.730,40          | -10.730,40           | 0006     | 2017               |       |       |
|         |                            |                   | TOTAL                                                    | E TRIBUTO trattenuto           |                 | 4                  | 0.388,60             |          |                    |       |       |
|         |                            |                   | тот,                                                     | ALE TRIBUTO Credito<br>Versato |                 | 1<br>2             | 0.730,40<br>9.658,20 |          |                    |       |       |
| INPS    | 1                          |                   |                                                          |                                |                 |                    |                      |          | 1                  |       |       |
| DM10    | F.do Dis                   | oc. DS - 0%       |                                                          | 7900404059                     | 119,48          | 0,00               | 119,48               | 062017   | 062017             |       |       |
|         |                            |                   | TOTAL                                                    | E TRIBUTO trattenuto           |                 |                    | 119,48               |          |                    |       |       |
|         |                            |                   | 101                                                      | Versato                        |                 |                    | 119,48               |          |                    |       |       |
| INPDAP  |                            |                   |                                                          |                                |                 |                    |                      |          |                    |       |       |
| P201    | C.P.D.E.                   | L.                |                                                          |                                | 88.918,73       | 0,00               | 88.918,73            | 8 062017 | 062017             |       |       |
| P206    |                            | BUTO DI SOLID     | ARIETA C.P.D.E.L.                                        |                                | 1,70            | 0,00               | 1,70                 | 062017   | 062017             |       |       |
| P211    | RISCAT                     | TO INPDAP AI F    | INI PENSIONISTICI C.P.D.E.L.                             |                                | 133,64          | 0,00               | 133,64               | 062017   | 062017             |       |       |
| P607    | I.N.A.D.                   | 5.L.              |                                                          |                                | 7.550,00        | 0,00               | 7.550,00             | 062017   | 062017             |       |       |
| P608    | INADEL                     | TFR               |                                                          |                                | 5.046,04        | 0,00               | 5.046,04             | 4 062017 | 062017             |       |       |
| P909    | CASSA                      | UNICA DEL CR      | EDITO                                                    |                                | 953,16          | 0,00               | 953,16               | 6 062017 | 062017             |       |       |
|         |                            |                   | TOTAL                                                    | E TRIBUTO trattenuto           |                 | 10                 | 2.603,27             |          |                    |       |       |
|         |                            |                   | 101.                                                     | ALE TRIBUTO Credito<br>Versato |                 | 10                 | 0,00<br>2.603,27     |          |                    |       |       |
| REGIONI |                            | Tributo           | Denominazione Codice Tributo / Causale                   |                                | Estr.lden       | tific. Imp.        | Debito / Cr          | edito /V | ersamento          | Rif.A | Rif.B |
| 380E    | IRAP                       | 381E              | Addizionale regionale trattenuta dal sostituto d'imposta |                                |                 |                    | 4.730,28             | 0,00     | 4.730,28           | 0006  | 2016  |
|         |                            | 381E              | Addizionale regionale trattenuta dal sostituto d'imposta |                                |                 |                    | 81,46                | 0,00     | 81,46              | 0006  | 2017  |
|         |                            |                   |                                                          | тот                            | ALE TRIBUTO tra | attenuto           |                      | 24       | .264,73            |       |       |
|         |                            |                   |                                                          | T                              | OTALE TRIBUTO   | Credito            |                      |          | 0,00               |       |       |
|         |                            | ENTLOCAL          |                                                          |                                |                 | versato            |                      | 24       | .264,73            |       |       |
|         |                            | 384E              | Add.comunale trattenuta dal sostituo d'imposta - saldo   |                                |                 |                    | 1.832.95             | 0.00     | 1.832.95           | 0006  | 2016  |
|         |                            | 384E              | Add comunale tratteruta dal sostituo d'imposta - saldo   |                                |                 |                    | 28.26                | 0.00     | 28.26              | 00.06 | 2017  |
|         |                            | 385E              | Add.comunale trattenuta dal sostituo d'imposta - acconto |                                |                 |                    | 677.38               | 0.00     | 677.38             | 0006  | 2017  |
|         |                            |                   |                                                          | тот                            | ALE TRIBUTO tra | attenuto           |                      | 2        | .538,59            |       |       |
|         |                            |                   |                                                          | т                              | OTALE TRIBUTO   | Credito            |                      |          | 0,00               |       |       |
|         |                            |                   |                                                          |                                | ·               | √ersato            |                      | 2        | .538,59            |       |       |
|         | TOTALE GENERALE Trattenuto |                   |                                                          |                                |                 |                    |                      | 169      | .914,67            |       |       |
|         |                            |                   |                                                          |                                |                 | ∪rednto<br>∕ersato |                      | 10       | .730,40<br>.184,27 |       |       |
|         |                            |                   |                                                          |                                |                 |                    |                      |          | •                  |       |       |

(1 di 1)

| Anagrafica: Sta                                                                                                    | ampa Voci di Cedolino (1 di 1)                                                                                                    |
|----------------------------------------------------------------------------------------------------|----------------------------------------------------------------------------------------------------|
| Questa funzione è presente nel menù:<br>➤ Anagrafica<br>○ Stampe<br>• Voci di Cedolino<br>Con la dicitura:<br>➤ Stampa Sintetica<br>• Implementazioni:<br>✓ Introdotti nuovi criteri di<br>stampa per selezionare solo<br>determinate tipologie di voci                                                                                              | Stampa sintetica della tabella voci di cedolino  Stampa  Stampa  Ente  I Ente I ENTE DI PROVA  Criteri di selezione  Da codice voce O A codice voce 99999  Co                                                |
|                                                                                                    |                                                                                                    |
| Configur Conf+Coll.FIN. Conf. Previd. XIII+Ass/Malat+Set.Stat. Siope+S<br>Indicatori di configurazione della voce<br>Retribuzione di posizione - Posizione Organizzativa (il calcolo della XIII è rap<br>Voce Fiscale (voce di trattenuta che ha valenza fiscale)  (1=Erario, 2<br>Voce<br>Configur<br>Indic<br>Retribu<br>Voce<br>Configur<br>Pigno | ipesa+C.to Ann. Fondo+Budget-PdD Piano Conti<br>popottato alla durata dell'incarico nell'anno) P=Regione, 3=Comuni, 4=Rit.su pignoramento) di cedolino  i cedolino  i et et et et et et et et et et et et et |
|                                                                                                    | o Ann.   Fondo+Budget-PdD   Piano Conti<br>Ila durata dell'incarico nell'anno)                                                                                                    |

Voce Fiscale (voce di trattenuta che ha valenza fiscale) [ (1=Erario, 2=Regione, 3=Comuni, 4=Rit.su pignoramento) [ Voce di missione (gestita dal modulo delle missioni) [ Voce figurativa (non rientra nella formazione del netto a pagare) [ Voce con Dato Base in sessantesimi (per voci a ore) [ Creare voce di riduzione in caso di Part-time [ Per debito fisso - Pagare debito residuo in caso di cessazione [ Debito Fisso - Rata mensile moltiplicata x formula voce [ Forma certificato di Stipendio [ Cessione del quinto (calc.automatico) [ Cessione [ Delega di pagamento [ Moce di di cedolino [ Moce di di cedolino [ Mo

| Voce B2002 DELEGA PLUSVALORE                                                                                                 | 1        |
|----------------------------------------------------------------------------------------------------|----------|
| Configur Conf+Coll.FIN. Conf.Previd.   XIII+Ass/Malat+Set.Stat.   Siope+Spesa+C.to Ann.   Fondo+Budget-PdO   Piano           | Conti    |
| □ Indicatori di configurazione della voce                                                                                    | [        |
| Retribuzione di posizione - Posizione Organizzativa (il calcolo della XIII è rapportato alla durata dell'incarico nell'anno) |          |
| Voce Fiscale (voce di trattenuta che ha valenza fiscale) 🦵 🛛 (1=Erario, 2=Regione, 3=Comuni, 4=Rit.su pignoramento)          |          |
| Voce di missione (gestita dal modulo delle missioni) 🦵 Voce figurativa (non rientra nella formazione del netto a pagare)     |          |
| Voce con Dato Base in sessantesimi (per voci a ore) 🔽 Creare voce di riduzione in caso di Part-time                          |          |
| Per debito fisso - Pagare debito residuo in caso di cessazione 🦵 🛛 Debito Fisso - Rata mensile moltiplicata x formula voce   |          |
| Forma cettificato di Stipendio 🔽 Cessione del quinto (calc.automatico) 🔲 Cessione 🗖 Delega di pagamento                      | <b>v</b> |

#### **Anagrafica: Gestione Determine/Provvedimenti**

(1 di 2)

Questa funzione è presente nel menù:

Anagrafica

Con la dicitura:

Determine/provvedimenti

#### o Implementazioni:

- Oltre alla precedente funzionalità già presente per la duplicazione di una singola riga della Determina/Provvedimento ne è stata introdotta una ulteriore per consentire la duplicazione dell'intera Determina/Provvedimento.
- ✓ Inoltre, la funzione di Duplicazione Determine è stata ulteriormente migliorata con l'introduzione di criteri di selezione anche per Descrizione e applicazione di automatismi per la composizione delle singole righe contenenti i vari provvedimenti.
- ✓ Impostazione controlli più stringenti in caso di Cancellazione di un intero Provvedimento/Determina

| tin | Ges              | tione I     | Determine         |                                |               |          |      |         |             |         |          |          | Ē          |             |
|-----|------------------|-------------|-------------------|--------------------------------|---------------|----------|------|---------|-------------|---------|----------|----------|------------|-------------|
| Ŀ   |                  | K 🔺         | ► <b>₩</b> ►I     | ጰ 🛷 🖉                          | $\otimes \wp$ | <u>)</u> | S    |         |             |         |          | [        | E:         | ci 🛄        |
| Ε   | sercizi          | io          | 2017              | Anno [                         | ) etermina    |          | 2017 |         |             |         |          |          |            |             |
| R   | espor            | isabile     | PERS              | N.ro D                         | etermina 🛛    |          | 789  | I       | Data Deterr | nina [  | 18/01/2  | 2016     |            | 1           |
| D   | escriz           | ione        | STRAORDIN         | ARIO VIGILI                    |               |          |      |         |             |         |          |          |            |             |
|     | [                | Dati relati | ivi alle spettanz | e della determina              | a             |          |      |         | Dati impegn | o/liqui | dazione  | di spesa | ·          |             |
|     | Prg.             | 0/Imp.      | Anno Spett.       | Aliq.Compet.                   | I/L Auto      | ١/L      | Anno | Sigla   | Imp/liqu.   | Prg.    | Anno     | Capit.   | Artic.     | Descri 🗠    |
| Þ   | 1                | 0           | 0                 | S                              | N             | 1        | 2017 | 1       | 77          | 1       | 2017     | 1000     | 1          | STRAO       |
| _   | 1                | 2           | 0                 | N                              | N             | 1        | 2017 | 1       | 88          | 1       | 2017     | 1001     | 1          | IRAP S      |
| <   |                  |             |                   |                                |               |          |      |         |             |         |          |          |            | >           |
| F   | Prg 🗌            | 1           | Spettanza         | Imponibile                     | 0             |          |      |         |             | Anno    | Spett.   | 0        | <b>▼</b> A | liq.Compet. |
| E   | siste            | lmp./Liq.   | Dati Ca           | apitolo                        | Anno 🗌        | 201      | 7 C  | apitolo | 1           | 000     |          | 1        |            | a in FIN    |
|     | mpegr<br>)escriz | zione       | STRAORDIN         | p/Liquidazione:<br>ARIO VIGILI | Anno          | 2        | 017  | Sigla   |             | Numero  | o Imp/Li | iquid.   | 11         | ] 1         |
|     | <u>N</u> uov     | /o F8       | <u>E</u> dita F5  | Cancella F6                    | S Aggion      | na F     | 9    | Duplica | Riga        | Dupli   | ca Dete  | rmina    | A          | nnulla F7   |

| m Duplicazione determine   |                                                      |              |
|----------------------------|------------------------------------------------------|--------------|
| 1 ENTE DI PROVA            |                                                      |              |
| Scelta limiti di selezione |                                                      |              |
|                            | Respons/determina                                    |              |
| Determina di riferimento   | 2017  2017 PERS 789  18/01/2016 STRAORDINARIO VIGILI |              |
|                            |                                                      |              |
| Determina da creare        | 2017 🚖 2017 PERS 800                                 |              |
|                            | 26/05/2017 STRAORD AFFARI GENERALI                   |              |
|                            |                                                      |              |
|                            |                                                      |              |
|                            |                                                      |              |
|                            |                                                      |              |
|                            | 0%                                                   | Avvio 📔 Esci |

#### Anagrafica: Gestione Determine/Provvedimenti (2 di 2) 🚥 Gestione Determine -14 )) FI 💸 P • ۲ 8 📔 Esci 2017 Esercizio Anno Determina 789 1 PERS N.ro Determina Data Determina 18/01/2016 Provvedimento Responsabile STRAORDINARIO VIGILI Descrizione matrice di --Dati relativi alle spettanze della determina Dati impegno/liquidazione di spesa riferimento Prg. 0/Imp. Anno Spett. Aliq.Compet. I/L Auto I/L Anno Sigla Imp/liqu. Prg. Anno Capit. Artic. Descri 🛆 0 0 5 Ν 2017 77 1 2017 1000 1 STRAO 1 1 0 N Ν Ι 2017 88 1 2017 1001 1 IRAP S 1 1 0 N 1 2017 1 CPDEL 1 3 Ν I. 2017 1 99 1002 < ..... > 0 🔲 Aliq.Compet Prg 1 Spettanza Imponibile 1 🔊 IRAP Anno Spett. 1001 🚵 Cerca in FIN 2017 1 Esiste Imp./Liq. -<u>Dati Capitolo</u> Anno Capitolo 2017 88 Impegno <u>Dati Imp/Liquidazione:</u> Anno Sigla 1 Numero Imp/Liquid. IRAP STRAORDINARIO VIGILI Descrizione Annulla F7 <u>C</u>ancella F6 Aggiorna F9 Edita F5 Duplica Riga Nuovo F8 Duplica Determina

|                        | 🚥 Gestione D                                                   | etermine                   |                     |          |        |      |         |              |           |         |          |        |           |
|------------------------|----------------------------------------------------------------|----------------------------|---------------------|----------|--------|------|---------|--------------|-----------|---------|----------|--------|-----------|
|                        |                                                                |                            |                     |          |        |      |         |              |           |         |          |        |           |
|                        | Esercizio                                                      | 2017                       |                     |          |        |      |         |              |           |         |          |        |           |
|                        | Responsabile                                                   | PERS                       | N.ro D              | etermina |        | 800  | C       | )ata Deterr  | mina 2    | 26/05/2 | 017      |        | 2         |
|                        | Descrizione                                                    | ne STRAORD.AFFARI GENERALI |                     |          |        |      |         |              |           |         |          |        |           |
|                        | Dati relativ                                                   | vi alle spettanz           | e della determina   | a        |        |      | D       | ) ati impegr | no/liquid | lazione | di spesa |        |           |
|                        | Prg. 0/Imp. /                                                  | Anno Spett.                | Aliq.Compet.        | I/L Auto | IZ     | Anno | Sigla   | Imp/liqu.    | Prg.      | Anno    | Capit.   | Artic. |           |
|                        |                                                                | 0                          | 5<br>N              | N        | 1      | 2017 | 1       | - //         | 1         | 2017    | 1000     | 1      | IBAP C    |
|                        | 1 3                                                            | 0                          | N                   | N        | ·<br>1 | 2017 | 1       | 99           | 1         | 2017    | 1002     | 1      |           |
| Nuovo<br>Provvedimento |                                                                |                            |                     | 1        |        |      | I       |              |           |         |          |        |           |
| generalo               | <                                                              |                            |                     |          |        |      |         |              |           |         |          |        | >         |
|                        | Prg 1 🔽 Spettanza Imponibile 1 2 IRAP Anno Spett. 0 🗖 Aliq.Com |                            |                     |          |        |      |         |              |           |         |          |        |           |
|                        | Esiste Imp./Liq.                                               |                            | pitolo              | Anno 🗌   | 201    | 7 Ca | apitolo | 1            | 001       |         | 1        | 🗄 Cerc | a in FIN  |
|                        | Impegno                                                        | ▼ Dati Im                  | p/Liquidazione:     | Anno     | 20     | 017  | Sigla   | 1            | Numero    | Imp/Lie | quid. 🗌  | 88     | 1         |
| -                      | Descrizione                                                    | IRAP STRAC                 | IRD.AFFARI GE       | NERALI   |        |      |         |              |           |         |          |        |           |
|                        | <u>N</u> uovo F8                                               | <u>E</u> dita F5           | <u>C</u> ancella F6 | 6 Aggior | na F   | 9    | Duplica | Riga         | Duplic    | a Deter | mina     | A      | nnulla F7 |

Nella fase di duplicazione del provvedimento vengono automaticamente assegnate le appropriate descrizioni ad ogni riga di cui si compone il provvedimento. In questo modo si potranno limitare le eventuali manutenzioni necessarie.

#### Anagrafica: Risorse Umane – Certificato di Stipendio

Questa funzione è presente nel menù:

- > Anagrafica
  - o Risorse Umane
    - Gestione Certificato di stipendio

Con la dicitura:

- > Stampa certificato
- o Implementazioni:
  - ✓ Il Certificato di Stipendio generato e stampato in formato pdf (ed eventualmente anche firmato digitalmente) potrà essere anche direttamente pubblicato sul portale P@yCheck nell'area riservata al dipendente interessato tra "le altre comunicazioni". In questo modo, il documento valido a tutti gli effetti, potrà essere fatto formalmente valere per tutti gli usi consentiti.

| 🎟 Gestione certificato di Stipendio - Stampa certificato                       |                                 |
|--------------------------------------------------------------------------------|---------------------------------|
|                                                                                | 🖺 <u>S</u> tampa 👖 <u>E</u> sci |
| Ente 1 ENTE DI PROVA                                                           |                                 |
| Scelta limiti di selezione                                                     |                                 |
|                                                                                |                                 |
|                                                                                |                                 |
| Codice dipendente da 40 °00 a 40 °00                                           |                                 |
| Data Certificato da 01/01/1900 a 31/12/9999                                    |                                 |
|                                                                                |                                 |
| Progressivo da 15 10 a 15 100                                                  |                                 |
|                                                                                |                                 |
|                                                                                |                                 |
|                                                                                |                                 |
| Publica su web                                                                 |                                 |
|                                                                                |                                 |
| File da pubblicare D:\Area_Certificati_PDF\Certificato_n*_9_Domeni_Daniela.pdf |                                 |
| Descr. documento CERTIFICATO DI STIPENDIO                                      |                                 |
| 🗙 An                                                                           | nulla 🗸 OK                      |
|                                                                                |                                 |
|                                                                                |                                 |
|                                                                                | 🔽 Anteprima di stampa           |

(1 di 2)

### Anagrafica: Risorse Umane – Certificato di Stipendio

(2 di 2)

• Esempio:

✓ Di seguito viene presentato un esempio di certificato firmato "Digitalmente".

| 17      | 🔁 1789552515.pdf - Adobe Reader                                                                |                                                                                                    |  |  |  |  |  |  |  |  |  |  |  |  |
|---------|------------------------------------------------------------------------------------------------|----------------------------------------------------------------------------------------------------|--|--|--|--|--|--|--|--|--|--|--|--|
| File M  | lodifica <u>V</u> ista Fin <u>e</u> stra <u>?</u>                                              | ×                                                                                                    |  |  |  |  |  |  |  |  |  |  |  |  |
| J.      | 🔁 🗃 🖨 📇 🖂 📄 💌 🔳 / 1 📔 🕂 65,59                                                                  | % 🔹 📴 🦻 🦻 🐼 📝 Strumenti Firma Commento                                                                                                    |  |  |  |  |  |  |  |  |  |  |  |  |
| and the | Firmato, tutte le firme sono valide.                                                           | 🌠 Pannello firma                                                                                                    |  |  |  |  |  |  |  |  |  |  |  |  |
| C       | Firme 📢 🕨                                                                                      | COMUNE DI                                                                                                    |  |  |  |  |  |  |  |  |  |  |  |  |
| Ø       | Convalida tutte                                                                                | PIAZZA I TELI                                                                                                    |  |  |  |  |  |  |  |  |  |  |  |  |
| 48      | Firma valida:                                                                                  | SETTORE 1 - RISORSE UMANE, FINANZIARIE E INNOVAZIONE                                                                                                    |  |  |  |  |  |  |  |  |  |  |  |  |
|         | Documento non è stato modificato dopo l'apposizione della firma.<br>Identità firmatario valida | CERTIFICATO DI STIPENDIO Visti gli atti d'ufficio :                                                                                                    |  |  |  |  |  |  |  |  |  |  |  |  |
|         | L'ora della firma proviene dall'orologio del computer del firmatario.                          | Il sottoscritto in qualità di Direttore Area I Politiche del Personale certifica quanto segue:                                                                                                    |  |  |  |  |  |  |  |  |  |  |  |  |
|         | E Dettagli firma                                                                               | II dipendente sig. nato a II 20/08/ Cod.Fisc.:<br>ríslede in VIA TOMMASO - v.                                                                                                    |  |  |  |  |  |  |  |  |  |  |  |  |
|         | Ultimo controllo: 2017.06.08 11:56:53 +02'00'<br>Campo: Dike_sigfield 1(firma invisibile)      | presa servizio in questa Amministrazione dai giorno 30/2/1809 in qualita di Catego 22-aoc Di con nomina a rempo indeterminato<br>A tuttoggi trovasi in attività e il servizio complessivo già prestato utile agli effetti della pensione è di anni Si prevede che<br>non debba andare in pensione prima del 2030 .                                                                                                    |  |  |  |  |  |  |  |  |  |  |  |  |
|         | Eare clic per visualizzare questa versione                                                     | Attualmente non sono in corso a suo carico provvedimenti disciplinari, né penali, né accertamenti sanitari, nè provvedimenti<br>o pratiche amministrative di carattere generale e/o sindacale da cui possa derivare l'esonero o la sospensione dal servizio,                                                                                                    |  |  |  |  |  |  |  |  |  |  |  |  |
|         |                                                                                                | oppure la diminuzione anche temporanea dell'assegno sottolindicato.<br>È provvisto della seguente situazione retributiva:                                                                                                    |  |  |  |  |  |  |  |  |  |  |  |  |
|         |                                                                                                | COMPETENZE<br>RETRIBUZIONE LORDA ANNUA + XIII 24.234,60                                                                                                    |  |  |  |  |  |  |  |  |  |  |  |  |
|         |                                                                                                | RETRIBUZIONE MENSILE LORDA 1.864,20                                                                                                    |  |  |  |  |  |  |  |  |  |  |  |  |
|         |                                                                                                | RITENUTE Obligatorie                                                                                                    |  |  |  |  |  |  |  |  |  |  |  |  |
|         |                                                                                                | TRATERUTE ERARIALI 146,14                                                                                                    |  |  |  |  |  |  |  |  |  |  |  |  |
|         |                                                                                                | CONTREDUT PREVIDENCIALI 200,76                                                                                                    |  |  |  |  |  |  |  |  |  |  |  |  |
|         |                                                                                                | Totale Pri Fard Te Coorganitie 334,50                                                                                                    |  |  |  |  |  |  |  |  |  |  |  |  |
|         |                                                                                                | TRATEN. 14.99 .00                                                                                                    |  |  |  |  |  |  |  |  |  |  |  |  |
|         |                                                                                                | Totale Afre R/TENUTE 14,09 ,00                                                                                                    |  |  |  |  |  |  |  |  |  |  |  |  |
|         |                                                                                                | Competenze Tratenué<br>TOTALI 1.864.20 368,39 Retribuzione netta mensile € 1.495,21                                                                                                    |  |  |  |  |  |  |  |  |  |  |  |  |
|         |                                                                                                | Il sottoscritto si impegna, in caso di riduzione, cessazione anche temporanea, della trattenuta per qualsiasi motivo di dame<br>immediata comunicazione al Cessionario.                                                                                                    |  |  |  |  |  |  |  |  |  |  |  |  |
|         |                                                                                                | Il presente certificato viene rilasciato per l'esecuzione delle disposizioni contenute nel T.U. 5/1/1950 N. 180 e del relativo                                                                                                    |  |  |  |  |  |  |  |  |  |  |  |  |
|         |                                                                                                | regolamento approvato con D.P.R. 28/7/1950 N. 895 ad uso cessione di stipendio. Esso impegna l'Ente a trattenere le quote<br>mensili cedute dalla retribuzione del cedente a partire dalla data indicata nel contratto che verrà notificato e a trassmetteri e<br>di trattenere all'attivito del cedente a partire dalla data indicata nel contratto che verrà notificato e a trassmetteri e<br>di trattenere all'attivito del cedente a partire dalla data indicata nel contratto che verrà notificato e a trassmetteri e<br>di trattenere all'attivito del cedente a partire dalla data indicata nel contratto che verrà notificato e a trassmetteri e<br>di trattenere all'attivito del cedente a partire dalla data indicata nel contratto che verrà notificato e a trassmetteri e<br>di trattenere del cedente data data data data data del contratto che verrà notificato e a trassmetteri del cedente data data data data data data data da |  |  |  |  |  |  |  |  |  |  |  |  |
|         |                                                                                                | di non assumere en sinuto sovventiore, a mezzo esclusivalmente oi como corrente carricano con espersa dichiarazione<br>di non assumere responsabilità sul buon fine del prestito dovendo essere garantito in analogia all'ant. 54 del DPR 5 gennaio<br>1950 n. 180 contro i rischi sulla vita e d'impiego, nei casi in cui venga meno, per quasiasi motivo in tutto o in parte la                                                                                                    |  |  |  |  |  |  |  |  |  |  |  |  |
|         |                                                                                                | corresponsione della retribuzione.<br>Il sottoscritto assume la piena responsabilità dei dati e delle notizie di cui soora e ne conferma l'assoluta ecattezza                                                                                                    |  |  |  |  |  |  |  |  |  |  |  |  |
|         |                                                                                                | IL DICHIARANTE                                                                                                    |  |  |  |  |  |  |  |  |  |  |  |  |
|         |                                                                                                | Emesso II 07/06/2017                                                                                                    |  |  |  |  |  |  |  |  |  |  |  |  |

#### Elaborazione Mensili: Passaggio Gruppi sui cedolini

#### Questa funzione è presente nel menù:

- Elaboraz.mensili
  - o Inserimento voci accessorie per gruppi

#### Con la dicitura:

Passaggio gruppi sui cedolini

#### o Implementazioni:

✓ Miglioramento dei criteri di selezione con abilitazione ricerca per codice Gruppo e restrizione dei limiti "da/a".

#### o Azioni richieste

✓ Indicare i limiti "inferiore e superiore" dei gruppi da passare sui cedolini.

| tinn   | Passaggio gruppi sui cedolini                                                                                                    |                                 |
|--------|----------------------------------------------------------------------------------------------------|---------------------------------|
|        | 1 ENTE DI PROVA                                                                                                    |                                 |
| _      | Limiti inferiori                                                                                                    | Limiti superiori                |
| Me     | ese di Elaborazione 6 0 GIUGNO<br>Da codice dipendente 0 roto a codice dipendente<br>Da codice gruppo 0 roto a codice gruppo<br>Importare anche Dato Base e Importo<br>roto Si | 2017<br>99999999 ითი<br>I - ითი |
| /alore |                                                                                                    | ino                             |
| RUPPO  | DESC_GRUPPO                                                                                                    |                                 |
| 1      | LIQUIDAZ. MAGGIORAZIONE CIMITERO ANNO 2016                                                                                                    |                                 |
| 2      | LIQUIDAZ. DIFF. TURNAZIONE VV.UU. PROGRESSIONI 2016                                                                                                    | 🦯 💆 Avvio 🕴 Esci                |
| 3      | REPERIBILITA' VIGILI URBANI APRILE 2017                                                                                                    |                                 |
| 5      | TURNAZIONE VIGILI URBANI APRILE 2017                                                                                                    |                                 |
| 12     |                                                                                                    |                                 |
| 20     |                                                                                                    |                                 |
| 40     | STB_BEFEBENDUM 28/05/17ABB0GAT0                                                                                                    |                                 |
| 46     | MAGGIOBAZIONE CIMITERO MARZO 2017                                                                                                    |                                 |
| 51     | RESPONSAB. ANAGRAFE                                                                                                    |                                 |
| 53     | MANEGGIO VALORI ANNO 2016                                                                                                    |                                 |
| 54     | LIQUIDAZ.IND. ART. 54 MESSI NOTIF.                                                                                                    |                                 |
| 55     | LAVORO FESTIVO INFRASETT. W.UU.                                                                                                    |                                 |
| 57     | LIQUIDAZ. PROGETTO ICI MESSI COM. ANNO 2016 🛛 🗸 🗸                                                                                                    |                                 |
|        | >                                                                                                    | J                               |
|        |                                                                                                    |                                 |

(1 di 1)

#### Elaborazione Mensili: Spostamento/Duplicazione Gruppo su altro mese (1 di 1)

Questa funzione è presente nel menù:

- Elaboraz.mensili
  - o Inserimento voci accessorie per gruppi

Con la dicitura:

Ir С A

Г

#### > Spostamento/Duplicazione Gruppo su altro mese.

- Implementazioni: 0
  - ✓ Introdotto nuovo criterio di selezione per discriminare la duplicazione dei provvedimenti presenti sul gruppo di origine. In questo modo le voci del nuovo gruppo potranno acquisire gli stessi provvedimenti presenti sul gruppo di origine o non avere alcuna indicazione in attesa che nuovi provvedimenti vengano redatti e possano essere associati solo in seguito alle voci del nuovo gruppo generato.

| 📼 Spostamento/Duplicazione gruppo da una mensilità all'altra                                                                                                    | × |
|----------------------------------------------------------------------------------------------------|---|
| 1 ENTE DI PROVA                                                                                                    |   |
| Limiti inferiori Limiti superiori                                                                                                    |   |
| Criteri di selezione<br>Mese/Progr.mese/Anno 1 1 2017 1 Segli il gruppo in tutto l'anno                                                                                                    |   |
| Seleziona gruppo       Da codice Gruppo       11111       000       a codice Gruppo       11111         Intervallo Gruppo       Da codice Gruppo       11111       000       a codice Gruppo       11111 |   |
| C Elenco gruppi                                                                                                    |   |
| Tipo di elaborazione<br>O Spostare i gruppi su altra mensilità O Duplicare i gruppi su altra mensilità                                                                                                   |   |
| Mensilità su cui 'Spostare' o 'Duplicare' i dati<br>5 0 1 MAGGIO 2017 0                                                                                                    |   |
| Elementi (solo in caso di duplicazione su altra mensilità)<br>O Solo Gruppo O Gruppo + Dipendenti O Gruppo + Dipe + Imp/dati                                                                             | ] |
| Informazioni relative ai dati da associare al nuovo gruppo (solo in caso di duplicazione su altra prensilità)<br>Mese/anno competenza 0 0 Nota                                                           |   |
| serimento elenco voci da inserire 🛛 🔀 🗲 Avvio 🚺 Est                                                                                                    |   |
| odice ente 1 COMUNE DI                                                                                                    |   |
| ruppo 💈 REPERIBILITA' VIGILI URBANI APRILE 2017                                                                                                    |   |
| Agg.to Data Inizio Data fine op. SYSDBA Tutore 999                                                                                                    |   |
| Voci     Anno     Responsab     Determina     Progr.       50391     ?     INDEN. DI REPERIBILITA' ORE NORMALI MP     ?     2017     7     20     1                                                      |   |
| Mese 4 Anno prev. 0 Aliq.Compet                                                                                                    |   |
| 50401         ?         INDEN. DI REPERIBILITA' ORE FESTIVE MP         ?         2017         7         20         1           Mese         4         Anno prev.         0         Aliq.Compet           |   |

#### Elaborazione Mensili: Manutenzione e stampa dati storici "da Preparazione Dati" (1 di 3

Queste funzione sono presenti nel menù:

Elaboraz.mensili

Con la dicitura:

- > Manutenzione archivio preparazione
- Stampa controllo preparazione dati
- o Implementazioni:
  - ✓ Sono state definitivamente rilasciate le funzioni di manutenzione e stampa (con vari criteri di selezione) dei "dati storici" gestiti dalla funzione di "Preparazione Dati". Con questa funzione ora sarà possibile fare innumerevoli interrogazioni ed aggregazioni di dati sia a preventivo nel mese di elaborazione che sui dati storici consentendo di ricostruire situazioni per "Capitolo" "Voce di Cedolino", "Dipendenti", ecc..

| tir | 🗉 Man    | utenzi         | ione arc      | hivio p   | reparazione      |        |              |            |            |            |                     |
|-----|----------|----------------|---------------|-----------|------------------|--------|--------------|------------|------------|------------|---------------------|
|     | •        |                | <b>F H</b>    | <b>FI</b> | @ Ø Ø <b>\$</b>  | o s    | 2 💊          |            |            |            | Esci 🛄              |
| C   | Codice ( | ente 📕         | 1 E           | NTE DI    | PROVA            |        |              |            | Per        | iodo 201   | 7 5 0               |
| C   | od.Dip   | 2              | Prg. 0        |           |                  |        |              |            |            |            |                     |
| Γ   | Tipo     | Anno           | Codice        | Progr.    | Descrizione      |        | Trattenuta   | Competenza | Imponibile | Tratt.Ente | Tratt.Dipe 🔺        |
|     | 0        | 0              | 72            | 0         | RETR.POSIZIONE   | Art.1  | 0            | 500        | 0          | 0          |                     |
|     | 0        | 0              | 81            | 0         | AD PERSONAM N    | ON F   | 0            | 100        | 0          | 0          |                     |
|     | 1        | 2017           | 1             | 0         | IRAP             |        | 0            | 0          | 80         | 6,8        |                     |
|     | 1        | 2017           | 3             | 0         | CPDEL            |        | 0            | 0          | 100        | 23,8       | 8                   |
|     | 1        | 2017           | 22            | 0         | TFR              |        | 0            | 0          | 100        | 4,88       |                     |
|     | 0        | 0              | 91            | 0         | INDENNITA' DI CO | )MPA   | 0            | 4,95       | 0          | 0          |                     |
|     | 0        | 0              | 92            | 0         | INDENNITA' DI CO | )MPA   | 0            | 46,95      | 0          | 0          |                     |
|     | 0        | 0              | 371           | 0         | INDENNITA' DI RE | SPO    | 0            | 48,38      | 0          | 0          |                     |
| Ļ   | U        | U              | 9006          | U         | ACC. ADD.CUMUN   | ALE    | 5,33         | U          | U          | U          |                     |
| P   | U        | U              | 51011         | U         | STRAURDINARIU    | DIU    | U            | 161,97     | U          | U          | v                   |
|     |          |                |               |           |                  |        |              |            |            |            | >                   |
| т   | p/Voc/   | ′pr <u>c</u> 0 | 5101          | I 0 S     | TRAORDINARIO D   | IURN   | 0 15% MP     |            |            | Co         | mpet. 0             |
| C   | Ire/Gior | ni 📑           | € 10,00       | Dat       | o Base €         | 16,2   | 0 Comptenza  | €16        | 61,97 Tra  | itten.     | € 0,00              |
| Ir  | npon.Er  | nte            | €             | 0,00 Tra  | tt.Ente          | €0,0   | 0 Impon.Dip. | £          | 0,00 Tra   | itt.Dip.   | € 0,00              |
| С   | apit.Dip | be 🗌           | 1             | 1         | 2                |        | Capit.voce   | 2017       | 1000 1     | 2017       | 1000 1              |
| D   | etermin  | a 2            | 017 PEF       | IS        | 800              |        | Imp./Liq.    | 2017 1     | 77         | 1 Impegno  |                     |
|     |          |                | <u>E</u> dita | F5        | Cancella F6      | giorna | F9 💽 0       | Calcola    |            |            | A <u>n</u> nulla F7 |

| Campi | Funzionalità                                                                                                    |  |  |  |  |  |  |  |  |  |
|-------|----------------------------------------------------------------------------------------------------|--|--|--|--|--|--|--|--|--|
| Tutti | Sono accessibili tutti i campi per eventuali manutenzioni. Ovviamente i dati su<br>cui si potrebbero eseguire delle manutenzioni (senza ripercussioni sulle<br>quadrature) sono quelli per il collegamento in Contabilità Finanziaria, come<br>La Determina, Impegno(Liquidazione, ecc |  |  |  |  |  |  |  |  |  |

## Elaborazione Mensili: Manutenzione e stampa dati storici "da Preparazione Dati" (2 di 3

| 🚥 Stampa controllo dati preparazione per stampe mensili                                                                                                    |  |  |  |  |  |  |  |  |  |  |  |  |  |
|----------------------------------------------------------------------------------------------------|--|--|--|--|--|--|--|--|--|--|--|--|--|
| 🖺 <u>S</u> tampa 🛛 👖 Esci                                                                                                    |  |  |  |  |  |  |  |  |  |  |  |  |  |
| Ente ENTE DI PROVA                                                                                                    |  |  |  |  |  |  |  |  |  |  |  |  |  |
| Criteri di selezione       0       100       100       9999999       100         Capitolo dipendente       0       0       0       100       100       100         Capitolo dipendente       0       0       0       100       100       100       100         Codice voce/impon       0       100       100       100       100       100       100         Capitolo voce       0       0       0       100       100       100       100         Capitolo voce       0       0       0       100       100       100       100       100         Determina voce       0       0       0       100       100       100       100       100         Impegno/Liquidazione       0       0       0       100       100       100       100                                                                                                    |  |  |  |  |  |  |  |  |  |  |  |  |  |
| Periodo       2017       3       0       3       5       5       5       5       5       5       5       5       5       5       5       5       5       5       5       5       5       5       5       5       5       5       5       5       5       5       5       5       5       5       5       5       5       5       5       5       5       5       5       5       5       5       5       5       5       5       5       5       5       5       5       5       5       5       5       5       5       5       5       5       5       5       5       5       5       5       5       5       5       5       5       5       5       5       5       5       5       5       5       5       5       5       5       5       5       5       5       5       5       5       5       5       5       5       5       5       5       5       5       5       5       5       5       5       5       5       5       5       5       5       5       5       5 |  |  |  |  |  |  |  |  |  |  |  |  |  |
| 🔽 Anteprima di stampa                                                                                                    |  |  |  |  |  |  |  |  |  |  |  |  |  |

### Esempio di stampa:

| 01/06/2  | 2017                           | ENTE DI PROVA              |               |          |                   |                |           |              |            |              | Pag.       | 1 |  |  |  |
|----------|--------------------------------|----------------------------|---------------|----------|-------------------|----------------|-----------|--------------|------------|--------------|------------|---|--|--|--|
|          | STAMPA DI CONTROLLO 5.0 - 2017 |                            |               |          |                   |                |           |              |            |              |            |   |  |  |  |
| Periodo- |                                | >                          | Capitolo/arti | colo>    | Determina/Provved | imento>        | Impegno / | Liquidazione | >          |              |            |   |  |  |  |
|          |                                |                            |               |          |                   |                | 0         | Competenza   | Trattenuta | Tratt.Dipend | Tratt.Ente |   |  |  |  |
| 2017     | 5                              | 0                          | 2004          | 56 0     | 20139             | 99999          | 2004      | 9 77         | 71 1       |              |            |   |  |  |  |
|          | 2                              | 0 RETRIBUZIONE TABELLARE   |               | 156 RAST | MAR               |                |           | 1.625,79     | 00,0       | 0,00         | 0,00       |   |  |  |  |
|          | 9                              | 0 INDENNITA' VACANZA CONTI | RATTUALE      | 156 RAST | MAR               | MAR 12,80 0,00 |           |              |            | 00,0         | 0,00       |   |  |  |  |
|          | 21                             | 0 RIA                      |               | 156 RAST | MAR               |                |           | 56,97        | 0,00       | 0,00         | 0,00       |   |  |  |  |
|          | 91                             | 0 INDENNITA' DI COMPARTO   |               | 156 RAST | MAR               |                |           | 4,34         | 00,0       | 00,0         | 0,00       |   |  |  |  |
|          |                                |                            |               |          |                   |                |           | 1.699,90     | 0,00       | 0,00         | 0,00       |   |  |  |  |
| 2017     | 5                              | 0                          | 2005          | 20 1     | 20139             | 99999          | 2005      | 9 96         | 51 1       |              |            |   |  |  |  |
|          | 1                              | 2017 IRAP                  |               | 156 RAST | MAR               |                |           | 0,00         | 0,00       | 0,00         | 0,37       |   |  |  |  |
|          | 1                              | 2017 IRAP                  |               | 156 RAST | MAR               |                |           | 0,00         | 0,00       | 0,00         | 138,19     |   |  |  |  |
|          | 1                              | 2017 IRAP                  |               | 156 RAST | MAR               |                | 0,00      | 00,00        | 0,00       | 1,09         |            |   |  |  |  |
|          | 1                              | 2017 IRAP                  |               | 156 RAST | MAR               |                |           | 0,00         | 00,0       | 0,00         | 4,84       |   |  |  |  |
|          |                                |                            |               |          |                   |                |           | 0,00         | 0,00       | 0,00         | 144,49     |   |  |  |  |

## Elaborazione Mensili: Manutenzione e stampa dati storici "da Preparazione Dati" (3di 3

| 🚥 Stampa controllo dati preparazione per stampe mensili                                                                                                    |                                                                                                    |                                                                                                    |
|----------------------------------------------------------------------------------------------------|----------------------------------------------------------------------------------------------------|----------------------------------------------------------------------------------------------------|
|                                                                                                    | 🖹 <u>S</u> tampa <u> I</u> Esci                                                                                                    |                                                                                                    |
| Ente 1 ENTE DI PROVA                                                                                                    |                                                                                                    |                                                                                                    |
| Criteri di selezione         Codice dipendente         Capitolo dipendente         Codice voce/impon         Capitolo voce         Capitolo voce         Determina voce         Determina voce         Periodo         2017 €         Stampa Partite di Giro         ✓ Stampa Collegamento con Proposta | 3999999       100         93999999       100         399999       100         2017       9399999       100         2017       222222       93999999       100         2017       222222       93999999       100         2017       222222       93999999       100         2017       29399399       39       100         2017       29393939       39       100         2017       29393939       39       100         2017       39       9393939       39       100         2017       39       93939393       39       100         2017       39       93939393       39       100         2017       39       93939393       39       100         2017       39       93939393       39       100         2017       39       39393939       39       100         2017       39       3939393       39       100         2017       39       300       100       100         2017       50       500       100       100         2017       50       500       100       100 |                                                                                                    |
|                                                                                                    | 🚥 Creazione proposta mandati/Reversali per                                                                                                    | r trasferimento in finanziaria                                                                                                    |
|                                                                                                    | 1 ENTE DI PROVA                                                                                                    |                                                                                                    |
|                                                                                                    | Mese di Elaborazione 5 0 MAGGIO                                                                                                    | Limiti superiori 2017                                                                                                    |
|                                                                                                    | Codice Dipendente 1 S<br>Sett.statistico I C 2 3<br>Calcolo ritenute sui<br>Elaborazione solo<br>Aggiornamenti acce<br>Aggiornamenti Codi<br>Cancellazione prop<br>[Collegare Mand/Re                                                                                                    | 39393939       >         a valore       0       >         mandati       Image: State of the state of the st |
| -                                                                                                    |                                                                                                    |                                                                                                    |

| 01/06/.  | 2017 | ENTE DI PROVA                          |                                       |                  |                |        |        |          |                       |      |           |              |      |                 |               | Pag. 1     |
|----------|------|----------------------------------------|---------------------------------------|------------------|----------------|--------|--------|----------|-----------------------|------|-----------|--------------|------|-----------------|---------------|------------|
|          |      |                                        |                                       | STAMP            | A DI CON       | TRO    | LO.    | cor      | PROPOSTA              | MAN  | DATI /    | REVER        | SA   | LI 5.0 - 2      | 2017          |            |
| Periodo- |      | >                                      | ld mandato                            | ld mandato PG    | Capitolo/artic | oloolo |        | >        | Determina/Provvedimer | nto> | Impegno / | Liquidazione |      | ><br>Tuattanuta | Treft Disease | Tuett Ente |
| 2017     | 5    | 0                                      | 1                                     |                  | 2017           | 1      | 1      | 2        | 0                     | 0    | 0         | .onipetenza  | 0    | n               | Trau.Diperio  | Trautonie  |
| 2011     |      | , v                                    | О О О О О О О О О О О О О О О О О О О |                  | LADE           |        |        | 2<br>511 | DANIELA               |      |           | 4 762 00     | 0    | × 0.00          | 0.00          | 0.00       |
|          | 1    | 1 2 O RETRIBUZIONE TABELLARE 40 DOMENT |                                       |                  |                |        |        |          | DANIELA               |      |           | 1.703,03     |      | 0,00            | 0,00          | 0,00       |
|          | 2    | 2 9 UINDENNITA'VACANZA 40 DOMENI       |                                       |                  |                |        |        | DANIELA  |                       |      | 15,21     |              | 0,00 | 0,00            | 0,00          |            |
|          | 4    | 2                                      | I URIA                                |                  |                | 4      |        | 331      | DANIELA               |      |           | 97,77        |      | 0,00            | 0,00          | 0,00       |
|          | 11   | 9                                      | I UINDER                              | NNITA DI COMPAR  | 10             | 4      | U DOME | INI      | DANIELA               |      |           | 4,95         |      | 0,00            | 0,00          | 0,00       |
|          |      |                                        |                                       |                  |                |        |        |          |                       |      |           | 1.881,82     | 1    | 0,00            | 0,00          | 0,00       |
| 2017     | 5    | 0                                      | 2                                     |                  | 2017           | 1      | 1      | 2        | 0                     | 0    | 0         | 0            | 0    | 0               |               |            |
|          | з    | 13                                     | 2 0 INCR                              | EMENTO × POSIZI  | ONE            | 4      | 0 DOME | NI       | DANIEL A              |      |           | 264,29       |      | 0,00            | 0,00          | 0,00       |
|          | 12   | 92                                     | 2 0 INDEN                             | NNITA' DI COMPAR | RTO FONDO      | 4      | 0 Dome | NI       | DANIEL A              |      |           | 46,95        | _    | 0,00            | 0,00          | 0,00       |
|          |      |                                        |                                       |                  |                |        |        |          |                       |      |           | 311,24       |      | 0,00            | 0,00          | 0,00       |
| 2017     | 5    | 0                                      | 3                                     |                  | 2017           | 1      | 1      | 2        | 0                     | 0    | 0         | 0            | 0    | 0               |               |            |
|          | 5    | 73                                     | 2 0 RETR                              | POSIZIONE Art.1  | 1 Cat.D-NO     | 4      | 0 DOME | NI       | DANIEL A              |      |           | 500,00       |      | 00,00           | 0,00          | 0,00       |
|          |      |                                        |                                       |                  |                |        |        |          |                       |      |           | 500,00       |      | 0,00            | 0,00          | 0,00       |
| 2017     | 5    | 0                                      | 4                                     |                  | 201 5          | 77     | 7      | 81       | 20151                 | 103  | 2015      | 1            | 23   | 2               |               |            |
|          | 6    | 8′                                     | I 0 AD P                              | ERSONAM NON R    | IASSORBIBILE   | 4      | 0 DOME | NI       | DANIELA               |      |           | 1 00,00      |      | 0,00            | 0,00          | 0,00       |
|          |      |                                        |                                       |                  |                |        |        |          |                       |      |           | 100,00       | 1    | 0,00            | 0,00          | 0,00       |

### Esempio di possibili incroci di dati e controlli....

| s | 0 | 2004 | 56 | 0 | 1  | 2013 | 9 9 | 99999 | Imp | 2004 | 9 | 771 | 1 | 1363 | CREDITOREPERSONALE   | COMPENSO DIR, CONCILIAZIONE MAGGIO 2004  | 0 | 1.699,90 |
|---|---|------|----|---|----|------|-----|-------|-----|------|---|-----|---|------|----------------------|------------------------------------------|---|----------|
| S | 0 | 2015 | 77 | 7 | 81 | 2015 | 1   | 103   | Imp | 2015 | 1 | 23  | 2 | 1363 | CREDITOREPERSONALE   | COM PENSI PERSON ALI MAG GIO 2015        | 0 | 100,00   |
| S | 0 | 2017 | 1  | 1 | 1  | 0    |     | 0     |     | D    | D | D   | 0 | 1363 | CREDITOREPERSONALE   | RET RIB prova MAGGIO 2017                | 0 | 41 ,46   |
| S | 0 | 2017 | 1  | 1 | 1  | 0    |     | D     |     | 0    | D | D   | 0 | 1363 | CREDITOREPERSONALE   | RET RIB prova MAGGIO 2017                | 0 | 1.642,40 |
| s | 0 | 2017 | 1  | 1 | 2  | 0    |     | D     |     | D    | D | D   | 0 | 1363 | CREDITOREPERSONALE   | RET RIB prova progress to 2 MAGG to 2017 | 0 | 311,24   |
| s | 0 | 2017 | 1  | 1 | 2  | 0    |     | D     |     | D    | D | D   | 0 | 1363 | CREDITOREPERSONALE   | RET RIB prova progress to 2 MAGG to 2017 | 0 | 75,23    |
| S | 0 | 2017 | 1  | 1 | 2  | 0    |     | 0     |     | 0    | D | D   | 0 | 1363 | CREDITO RE PERSONALE | RET RIB prova progress to 2 MAGG to 2017 | 0 | 1.881.82 |
| S | 0 | 2017 | 1  | 1 | 2  | 0    |     | 0     |     | 0    | D | D   | D | 1363 | CREDITOREPERSONALE   | RET RIB prova progres sho 2 MAGG IO 2017 | 0 | 500,00   |
| S | 0 | 2017 | 1  | 1 | 2  | 0    |     | 0     |     | 0    | D | D   | 0 | 1363 | CREDITOREPERSONALE   | RET RIB prova progres s to 2             | 0 | 48,38    |

#### Elaborazione Mensili: F24 EP – Creazione file per import su F24 EP (1 di 1)

Questa funzione è presente nel menù:

- Elaboraz.mensili
  - o F24EP

Con la dicitura:

™ Manutenzio

Mese/Anno E Tipo riga Progressivo riga Cod/descr tributo Codice Estremi identificati Riferimento A - B Importo debito

Prg. Tipo Ti

Progr.

 Tributo
Riferimento A - B

 <u>Nuovo F8</u>

#### Creazione file per import F24EP

#### o Implementazioni:

✓ Introdotta richiesta di conferma per aggiornamento della "Data Versamento" anche sui corrispondenti elementi di tutte le distinte selezionate a video. La registrazione della "Data Versamento", tramite questa funzione o tramite l'apposita funzione di "Assegnazione data versamento", consente di storicizzare questa informazione per l'eventuale import automatico, direttamente da Tabelle TINN, oltre che da file telematici ".F24", per la compilazione del Prospetti ST1, ST2 e SV del prossimo modello 770/2018.

|                                                                                                    |                          | 🚥 Creazione file pe            | er import su F24     | EP                               |            |                     |           |    |
|----------------------------------------------------------------------------------------------------|--------------------------|--------------------------------|----------------------|----------------------------------|------------|---------------------|-----------|----|
|                                                                                                    |                          | 1 ENTE DI I                    | PROVA                |                                  |            |                     |           |    |
| Arno 2017<br>Mese 5<br>Da distinta 1 a distinta 1<br>Data versamento 16/05/2017 Aggionamenicidata versamento V<br>Percorso/Nome File da estrare C \PROGRAMMI\F24EP\PROG\TEMP\F24052017.T24 C<br>Percorso/Nome File da estrare C \PROGRAMMI\F24EP\PROG\TEMP\F24052017.T24 C<br>Percorso/Nome File da estrare C \PROGRAMMI\F24EP\F24052017.T24 C<br>Percorso/Nome File da estrare C \PROGRAMMI\F24EP\F24052017.T24 C<br>Percorso/Nome File da estrare C \PROGRAMMI\F24EP\F24052017.T24 C<br>Percorso/Nome File da estrare C \PROGRAMMI\F24EP\F24052017.T24 C<br>Percorso/Nome File da estrare C \PROGRAMMI\F24EP\F24052017.T24 C<br>Percorso/Nome File da estrare C \PROGRAMMI\F24EP\F24052017.T24 C<br>Percorso/Nome File da estrare C \PROGRAMMI\F24EP\F24052017.T24 C<br>Percorso/Nome File da estrare C \P |                          |                                | Limiti inferiori     | i                                |            | Limiti superiori    |           |    |
| Anno 2017<br>Mese 5<br>Da dutinta 1 a dutinta 1<br>Data versamento 16/06/2017 Aggiornamentodata versamento versamento versamento 16/06/2017 Aggiornamentodata versamento versamento 16/06/2017 Aggiornamentodata versamento versamento 102 2017 Percensor/Nome File da estrare C-VPRIOGRAMMIVF24EPVPRIOGNTEMPVF24052017.124<br><b>Data versamento 102</b> 2017 Percensor Proc. Diversional Proc. Diversional Proc. Diversinal Proc. Diversinal Proc. Diversional Proc. Diversional Proc. D                                                 |                          |                                |                      |                                  |            |                     |           |    |
| Mese       5         Da distinta       1       a distinta       1         Data versamento       16/06/2017       Aggiornament@data versamenta       Image: CVPROGRAMMIVF24EPVPROGVTEMPVF24052017.124       Image: CVPROGRAMMIVF24EPVPROGVTEMPVF24052017.124       Image: CVPROGRAMMIVF24EPVPROGVTEMPVF24052017.124       Image: CVPROGRAMMIVF24EPVPROGVTEMPVF24052017.124       Image: CVPROGRAMMIVF24EPVPROGVTEMPVF24052017.124       Image: CVPROGRAMMIVF24EPVPROGVTEMPVF24052017.124       Image: CVPROGRAMMIVF24EPVPROGVTEMPVF24052017.124       Image: CVPROGVTEMPVF24052017.124       Image: C                                                                                                    |                          |                                | Anno                 | 2017                             |            |                     |           |    |
|                                                                                                    |                          |                                | Mese                 | 5                                |            |                     |           |    |
| Data versamento 16/06/2017 Aggiornamentodata versamento<br>Percorso/Nome File da estrare C:VPROGRAMMIVF24EPVPROGVTEMPVF24052017.T24<br>Percorso/Nome File da estrare C:VPROGRAMMIVF24EPVPROGVTEMPVF24052017.T24<br>Percorso/Nome File da estrare C:VPROGRAMMIVF24EPVPROGVTEMPVF24052                                                                                   |                          |                                | Da distinta          | 1                                | a disti    | nta 1               |           |    |
| Percorso/Nome File da estrare C:\PROGRAMMI\F24EP\PROG\TEMP\F24052017.T24                                                                                                    |                          |                                | Data versamento      | 16/06/2017                       | Aggiornam  | entodata versamento | <b>V</b>  |    |
| O2         Avvio         Image: Avvio         Image: Avvio </td <td></td> <td>Percorso/Nome</td> <td>File da estrarre C:M</td> <td>PROGRAMMI\F24E</td> <td>EP\PROG\TE</td> <td>MP\F24052017.T24</td> <td></td> <td></td>                                                                                                    |                          | Percorso/Nome                  | File da estrarre C:M | PROGRAMMI\F24E                   | EP\PROG\TE | MP\F24052017.T24    |           |    |
| 02         MAGGIO         2017         Proc. provenienza         MAGGIO       2017         F       ERARIO         Data vers. 16/06/2017       Aggiornato 770         Paghe       Finanziaria         100E       Piterute sui redditi da lavoro dipendente ed assimilati         0005       2017         Compensazione Verticale         € 340.28         Compensazione Verticale         100E         Piterute sui redditi da lavoro dipendente ed assimilati         Nota x 770         0005       2017         Compensazioni verticali eseguite         ibuto Descrizione       Codice         Tipo Riga       Codice         Imp. compensato       € 0.00                                                                                                    |                          |                                |                      |                                  |            |                     |           |    |
| Imp F 24 EP     MAGGIO     MAGGIO     MAGGIO     MAGGIO     Pagiorrato     Proc. provenienza     F   ERARIO   Data vers   16/06/2017   Aggiornato   70   Proc. provenienza   100E   Riterude sui redditi da lavoro dipendente ed assimilati   100E   Riterude sui redditi da lavoro dipendente ed assimilati   1005   2017   Compensazione Verticale   6 340.28   Compensazioni verticali eseguite   ibuto   Descrizione   Codice   Imp. compensato   6 0,00     Tipo Riga   Codice     Imp. compensato     6 0,00     Provina da biti     Provina da biti                                                                                                    |                          |                                | 0                    | %                                |            |                     | 🦯 🧏 Avvio | Es |
| MAGGIO     MAGGIO     Pagin     Pagin     Proc.provenienza     F   ERARIO   Data vers   1   Data vers   1   Data vers   1   Data vers   1   Data vers   1   Data vers   1   Data vers   1   Data vers   1   Data vers   1   Data vers   1   Data vers   1   Data vers   1   Data vers   1   Data vers   1   Data vers   1    Data vers   1   Data vers   1   Aggiornato 770   Proc.provenienza   Paghe   Finanziaria   100E   Riterute sui redditi da lavoro dipendente ed assimilati   Nota x 770   2017   Compensazione Verticale   6 340.28   Compensazioni verticali eseguite   ibuto   Descrizione   Codice   Imp. compensato   6 0.00                                                                                                    | ne F24 EP                |                                |                      |                                  |            |                     |           |    |
| MAGGIO       2017       Prg. 1         F       ERARIO       Data vers. 16/06/2017       Aggiomato 770       Proc. provenienza         1       Data vers. 16/06/2017       Aggiomato 770       Finanziaria         100E       Ritenute sui redditi da lavoro dipendente ed assimilati       Nota x 770         10005       2017       Compensazione Verticale         0005       2017       Compensazione Verticale         € 340.28       Importo versato       € 340.28         Compensazioni verticali eseguite         Ibuto Descrizione         Tipo Riga         Codice       Riter. A Rifer. B Imp. Credits         Imp. compensato       € 0.00                                                                                                    | • 🕨 🖬 🏹 🛷 🧷              | ⊘ ₽ <u></u> <b>&gt;</b>        |                      | 📔 Esci                           |            |                     |           |    |
| F       EBARIO       Data vers. 16/06/2017       Aggiornato 770       Proc. provenienza         1       Data vers. 16/06/2017       Aggiornato 770       Paghe       Finanziaria         100E       Ritenute sui redditi da lavoro dipendente ed assimilati       Nota x 770       Importo versato       Importo versato         0005       2017       Compensazione Verticale       Importo versato       € 340.28         Compensazioni verticali eseguite       Importo versato       € 340.28         Compensazione       Codice       Rifer. B       Imp. Crediti         Imp. compensato       € 0,00       Imp. Crediti       Imp. compensato         Tipo Riga       Codice       Educational ER       Aggiornal ER                                                                                                    | MAGGIO                   |                                | 2017                 | Prg. 1                           | 1          |                     |           |    |
| IDDE       Riterute sui redditi da lavoro dipendente ed assimilati         Nota x 770       Nota x 770         ii       Compensazione Verticale         € 340.28       Importo credito       € 0.00         Compensazioni verticali eseguite       € 340.28         Compensazioni verticali eseguite       ibuto         Descrizione       Codice         Tipo Riga       Codice         Imp. compensato       € 0.00                                                                                                    | F ERARIO                 | Data vers. 16/06/2017          | Aggiornato 770       | Proc.provenienza<br>Paghe C Fina | anziaria   |                     |           |    |
| i<br>0005 2017 Compensazione Verticale<br>€ 340.28 Importo credito € 0.00 Importo versato € 340.28<br>Compensazioni verticali eseguite<br>ibuto Descrizione Codice Rifer.A Rifer.B Imp.Credit<br>Tipo Riga Codice                                                                                                    | 100E Ritenute sui n      | edditi da lavoro dipendente ed | assimilati           | Nota x 770                       |            |                     |           |    |
| € 340,28 Importo credito € 0.00 Importo versato € 340,28<br>Compensazioni verticali eseguite<br>ibuto Descrizione Codice Rifer A Rifer B Imp. Crediti A<br>Tipo Riga Codice Imp. compensato € 0,00<br>Edita E5 Campella E5 Aggiorga E9                                                                                                    | /i<br>0005<br>2017       |                                |                      | Compensazione Vert               | icale      |                     |           |    |
| Compensazioni verticali eseguite         ibuto Descrizione         Codice       Rifer.A       Rifer.B       Imp. Crediti         Tipo Riga       Codice       Imp. compensato       ©         Tipo Riga       Codice       ©       ©         Tipo Riga       Codice       ©       ©         Tipo Riga       Codice       ©       ©         Tipo Riga       Codice       ©       ©         Edita       E5       Cancella       E6       Annulla       E7                                                                                                    | € 340,28 In              | nporto credito €               | 0,00 Importo ve      | ersato €3                        | 340,28     |                     |           |    |
| Tipo Riga Codice                                                                                                    | Cor<br>ibuto Descrizione | npensazioni verticali          | eseguite             | A Bifer Blump Cre                | adite 🗛    |                     |           |    |
| Tipo Riga Codice                                                                                                    | Duco Descrizione         |                                |                      |                                  |            |                     |           |    |
| Tipo Riga Codice Codice Imp. compensato € 0,00                                                                                                    |                          |                                |                      |                                  | >          |                     |           |    |
| Edita ES Cancella ES Acciona ES Escara e EN Annulla EZ                                                                                                    | Tipo Riga                | Codice                         |                      |                                  |            |                     |           |    |
| Edita ES   Cancella ES   Agaioma ES   P Carica da EM   Annulla E7                                                                                                    |                          | Imp. compensato                | € 0,00               |                                  |            |                     |           |    |
|                                                                                                    | Edita F5                 | 6 Aggiorna F9                  | Car                  | ica da FIN A <u>n</u> nu         | ılla F7    |                     |           |    |

#### Elaborazione Mensili: Collegamento con Contabilità Finanziaria: Manutenzione proposta Mandati / Reversali

Questa funzione è presente nel menù:

- Elaboraz.mensili
  - o Collegamento con Contabilità Finanziaria

Con la dicitura:

#### > Manutenzione proposta Mandati / Reversali

- o Implementazioni:
  - Migliorato criterio di ordinamento nella presentazione dei dati, non più per codice Siope, ma per Codice Conto del Piano dei Conti.

| 📼 Manutenzione proposta mandati / reversali                                                                                                    |
|----------------------------------------------------------------------------------------------------|
| I 🗸 🔸 🕨 🛏 🍕 🥢 🖉 🖉 🔎 💭 😒 🌾 PianoConti/Determ./Impegno/Capite 🔽 📔 Esci                                                                                                    |
| Mensilità 5 0 2017 CEGS Impegno/Liquidazione/Accert.                                                                                                    |
| Anno/cap/art/progr. 2017 56 0 1 Anno/Sigla/impegno/prog 0 0 0 0 🛛 🐜                                                                                                    |
| Creditore 1363 CREDITORE PERSONALE                                                                                                    |
| Cod. SIOPE 1101 ? Competenze fisse per il personale a tempo indeterminato                                                                                                  |
| Cod. SPESA 01 ? Retribuzione al personale dipendente con contratto a tempo indeterminato Tutore 999                                                                        |
| Cod. CONTO                                                                                                    |
| Tipo Attività 0 ? ATTIVITA' ISTITUZIONALE                                                                                                    |
| Imponibile € 0,00 Creazione automatica Imp/liquid. Partita di giro 📺                                                                                                    |
| Ritenute € 0,00 Cod/data Determina 0 0 > Compenso 🔽                                                                                                    |
| Attributo 0 Progr.spett.in determ. 0 0 0                                                                                                    |
| Vers. INPDAP Creare l'impegno senza creare il mandato 🗂                                                                                                    |
| Descrizione Mandato Importo Mandato                                                                                                    |
| RETRIB.RETR.PERSONALE SEGRET.GENERALE MAGGIO 2017 € 25.440,43                                                                                                    |
| Dati finanziaria                                                                                                    |
| Descrizione RETRIB.RETR.PERSONALE SEGRET.GENERALE MAGGIO 2017                                                                                                    |
| Cred/Debit 0 Esercizio Num.Mand/Rev Riga Mand/Rev                                                                                                    |
| Nuovo         F8         Edita         F5         Cancella         F6         Aggiorna         F9         Duplica         Righe di composizione         Annulla         F7 |

(1 di 1)

Guida Implementazioni **Procedura < PAGHE Rel. 5.0.5.9 >** 

Elaborazione Mensili: Collegamento con Contabilità Finanziaria: Controllo Codice Piano dei Conti dei Capitoli della Proposta Mandati e Reversali (1 di 1)

Questa funzione è presente nel menù:

- Elaboraz.mensili
  - o Collegamento con Contabilità Finanziaria

Con la dicitura:

- Controllo Codice Piano dei Conti dei Capitoli della Proposta Mandati e Reversali
- o Implementazioni:

✓ Introdotto nuovo criterio di stampa per evidenza delle incongruenze.

| 🚥 Controllo Codice   | Piano dei Conti dei Capitoli della Proposta Mandati / Rev                                                                                                    | ersali 📃 🗖 🔀                    |
|----------------------|----------------------------------------------------------------------------------------------------|---------------------------------|
|                      |                                                                                                    | 🖹 <u>S</u> tampa 🧾 <u>E</u> sci |
| Ente 1               | COMUNE DI                                                                                                    |                                 |
| Criteri di selezione | Anno 2017<br>Mese 4<br>Progr.mese 0<br>D CODICE PIANO DEI CONTI DEI CAPITOLI DELLA PROPOSTA MANDA<br>Tipo Stampa<br>Mandati C Reversali<br>Stampa solo incongruenti | ATI / REVERSALI                 |
|                      | I                                                                                                    |                                 |
|                      |                                                                                                    | 🔽 Anteprima di stampa           |

Esempio costruito con una forzatura nella manutenzione dati Proposta Mandati & Reversali.

| 12/06/2017 13.02.25 COMUNE DI                                                    |                                            |                                   | Pag. 1                                                |  |  |  |  |  |  |
|----------------------------------------------------------------------------------|--------------------------------------------|-----------------------------------|-------------------------------------------------------|--|--|--|--|--|--|
| CONTROLLO CODICE PIANO DEI CONTI DEI CAPITOLI DELLA PROPOSTA MANDATI / REVERSALI |                                            |                                   |                                                       |  |  |  |  |  |  |
|                                                                                  | 4.0 APRILE - 2017                          |                                   |                                                       |  |  |  |  |  |  |
| Prog Descrizione                                                                 | Importo                                    | Codice Piano dei Con              | ti                                                    |  |  |  |  |  |  |
| Capitolo: 2017 10400 0 1742 1.03.02.01.008                                       | Compensi agli organi istituzionali di revi | sione, di controllo ed altri inca | richi                                                 |  |  |  |  |  |  |
| 1 AMMINISTRATORI/CONSIGLIERI                                                     | 11.078,03                                  | 1738 1.03.02.01.000               | Organi e incarichi istituzionali dell'amministrazione |  |  |  |  |  |  |
|                                                                                  | 11.078,03                                  |                                   |                                                       |  |  |  |  |  |  |
| Capitolo: 2017 10650 0 1672 1.02.01.01.001                                       | Imposta regionale sulle attività produttiv | e (IRAP)                          |                                                       |  |  |  |  |  |  |
| 901 IRAP APRILE 2017                                                             | 941,65                                     | 1671 1.02.01.01.000               | Imposta regionale sulle attività produttive (IRAP)    |  |  |  |  |  |  |
|                                                                                  | 941,65                                     |                                   |                                                       |  |  |  |  |  |  |

Elaborazione Mensili: Collegamento con Contabilità Finanziaria: Elenco Mandati / Reversali per Capitolo

(1 di 1)

#### Questa funzione è presente nel menù:

- Elaboraz.mensili
  - o Collegamento con Contabilità Finanziaria

#### Con la dicitura:

#### > Elenco Mandati / Reversali per Capitolo

#### o Implementazioni:

 Nuova funzione che consente un riscontro rapido di tutti i mandati/reversali emessi in Contabilità Finanziaria per Capitolo. La funzione risulta molto utile nel caso fosse necessario disporre di un elenco sintetico di mandati/reversali soprattutto in caso di procedure di "Rendicontazione".

#### o Pre-requisiti:

 Per l'esecuzione di questa funzione è indispensabile disporte del collegamento diretto alla Contabilità Finanziaria Tinn.

| Ente                                                                                                    |           | 1         | COMUNE D |           |                                                          |
|----------------------------------------------------------------------------------------------------|-----------|-----------|----------|-----------|----------------------------------------------------------|
| Criteri                                                                                                    | di selezi | one       |          |           |                                                          |
| An                                                                                                    | no 201    | 17 🌲 M    | tese 1 🚖 | 0 韋 .     | 1 🔹 0 🔹 Tutore 0 🔥 🖓 🖓 🖓                                 |
|                                                                                                    |           |           |          |           | Leggi Capitoli                                           |
|                                                                                                    | 1         |           |          |           |                                                          |
| Selez                                                                                                    | Tipo      | Anno      | Capitlo  | Articolo  | Descrizione                                              |
|                                                                                                    | E         | 2017      | 55000    | 1         | C.P.D.E.L.                                               |
|                                                                                                    | E         | 2017      | 55000    | 2         | INPDAP PREVIDENZA                                        |
| Image: A state of the state of the state | E         | 2017      | 55000    | 3         | 3 CPDEL FONDO CREDITO                                    |
| ✓                                                                                                    | E         | 2017      | 56100    | 0         | RITENUTE AL PERSONALE PER LA RICONGIUNZIONE DEI SERVI.   |
| <ul><li>✓</li></ul>                                                                                                    | Е         | 2017      | 57000    | 1         | SULLE RETRIBUZIONI, PENSIONI, TRASFERTE, MENSILITA' AGGI |
| <ul><li>✓</li></ul>                                                                                                    | E         | 2017      | 57000    | 4         | ADDIZIONALE IRPEF REGIONALE                              |
| ~                                                                                                    | E         | 2017      | 57000    | 5         | ADDIZIONALE IRPEF COMUNALE                               |
| Y                                                                                                    | F         | 2017      | 58000    | n         | BITENUTE AL PERSONALE PER CON-TO TERZICAP 40700 SPESA    |
| •                                                                                                    |           |           |          |           |                                                          |
| _                                                                                                    | Selezio   | ona tutto | De       | seleziona | a tutto                                                  |
|                                                                                                    |           |           |          |           | 🖲 Mandati 🛛 🔿 Reversali                                  |

12/06/2017 10.39.58 COM

COMUNE DI

1

Pag.

# ELENCO MAND/REV. per CAPITOLO (Mandati) - Anno: 2017

| Cod./De | scrizione | capi | tolo N                 | Иe   | se    | Mandato     | /reversale       |                          | Importo   |
|---------|-----------|------|------------------------|------|-------|-------------|------------------|--------------------------|-----------|
| 2016    | 11100     | 0    | CESSIONI DI STIPENDIO  |      |       |             |                  |                          |           |
|         |           |      | 1                      | 1    | 0     | 2017        | 97               | 1                        | 1.349,12  |
|         |           |      | 1                      | 1    | 0     | 2017        | 98               | 1                        | 98,07     |
| 2016    | 11210     | 0    | COMPENSI AL PERSONAL   | .E F | PER L | AVORO STRA  | AORDINARIO       |                          |           |
|         |           |      | 1                      | 1    | 0     | 2017        | 99               | 1                        | 17.683,37 |
|         |           |      | 1                      | 1    | 0     | 2017        | 100              | 1                        | 272,63    |
| 2016    | 11220     | 0    | SPESE PER LAVOR 0 STR  | AOF  | RDIN  | ARIO PER EL | EZIONI A CARICO  | DEL MINISTERO            |           |
|         |           |      | 1                      | 1    | 0     | 2017        | 168              | 1                        | 4.133,50  |
| 2016    | 11230     | 0    | ONERI PREVIDENZIALI PE | ER   | LAVO  | ORO STRAOR  | DINARIO ELEZION  | II A CARICO DEL MINISTER | D         |
|         |           |      | 1                      | 1    | 0     | 2017        | 141              | 1                        | 1.411,12  |
| 2016    | 12858     | 0    | IRAP PER LAVORO STRAC  | ORE  | DINA  | RIO PER ELE | ZIONI A CARICO [ | DEL MINISTERO            |           |
|         |           |      | 1                      | 1    | 0     | 2017        | 151              | 1                        | 46,33     |
|         |           |      | 1                      | 1    | 0     | 2017        | 152              | 1                        | 88,15     |
|         |           |      | 1                      | 1    | 0     | 2017        | 153              | 1                        | 173,61    |

### Elaborazioni Annuali: Stampa costo personale per categoria (1 di 1)

Questa funzione è presente nel menù:

> Elaboraz.mensili

Con la dicitura:

#### > Stampa costo personale x categoria

#### o Implementazioni:

✓ Inclusione anche delle voci figurative come "Ticket –Buoni Pasto".

| 🚥 Stampa Costo Personale x c           | ategoria                                                |               |
|----------------------------------------|---------------------------------------------------------|---------------|
| 1                                      |                                                         |               |
| Limiti ii                              | nferiori Limiti superiori                               |               |
| Selez.Tipo assunz./Categ. Selezio      | na Voci                                                 |               |
| 🗆 Criteri di selezione                 |                                                         |               |
| Anno 2017 🗲 Mese da Cod. dipendente da | 5 		 0 		 ● a 5 		 0 		 ●<br>0 		 • oo a 9999999 	 • oo | ne/Categorie  |
| ,                                      |                                                         |               |
| Selezione 💌 Tipo assunzione 💌          | Descrizione                                             |               |
| 1                                      | Tempo indeterminato                                     | Selez. tutto  |
| 13                                     | Personale comandato                                     | Deceler hitte |
| 14                                     | Dirigenti a Tempo Determinato                           | Deselez.tutto |
| 500                                    | Reddito assimilato a lavoro dipendente                  |               |
|                                        |                                                         |               |
| Selezione 💌 Categ/livello 💌            | Descrizione                                             |               |
| 53                                     | Categ-D3-acc.D3                                         |               |
| 56                                     | Categ-D6-acc.D3                                         |               |
| 90                                     | DIRIGENTE T.I.                                          | Selez. tutto  |
| 91                                     | DIRIGENTE T.D.                                          | Deselez tutto |
| 92                                     | DIRETTORE GENER                                         |               |
| 908                                    | ALTRO                                                   | •             |
| 🔽 Anteprima di stam                    | pa 🥂 🧏 Avvio                                            | ) 📔 Esci      |

| 🚥 Stampa Cos     | to Personale 3    | x categoria  | a                                   |                  | _         |      |  |  |
|------------------|-------------------|--------------|-------------------------------------|------------------|-----------|------|--|--|
| 1                |                   |              |                                     |                  |           |      |  |  |
|                  |                   |              |                                     | 1                |           |      |  |  |
|                  | Limit             | ti inferiori |                                     | Limiti superiori |           |      |  |  |
| Selez.Tipo assun | z./Categ. Sele    | eziona Voci  |                                     |                  |           |      |  |  |
|                  |                   |              |                                     |                  |           |      |  |  |
|                  |                   |              | Visualizza voci                     |                  |           |      |  |  |
| Selezione 💌      | Codice voce 💌     | Descrizione  |                                     |                  |           |      |  |  |
| ✓                | 92                | INDENNITA    | V DI COMPARTO FONDO                 |                  |           |      |  |  |
| <b>~</b>         | 161               | AD PERSO     | NAM art.29CCNL22/01/04              |                  |           |      |  |  |
| <b>•</b>         | 171               | AD PERSO     | NAM RIASSORBIBILE                   |                  |           |      |  |  |
| ✓                | 181               | RETR.POSI    | ZIONE DIRIGENTI                     |                  |           |      |  |  |
| ✓                | 1463              | TRATTAME     | TRATTAMENTO ACCESSORIO EX PROVINCIA |                  |           |      |  |  |
| ✓                | 1464              | TRATT.ACC    | CESSORIO EX PROV.CAT.C-D            | NO PO            |           |      |  |  |
| ✓                | 1602              | COMPENSO     | ) TIROCINANTI                       |                  |           |      |  |  |
| ✓                | 2001              | XIII^ MENSI  | ILITA'                              |                  |           |      |  |  |
| ✓                | 2012              | XIII PEO FO  | NDO                                 |                  |           |      |  |  |
| ✓                | 2072              | XIII RETR.F  | POS. FUNZIONARI                     |                  |           |      |  |  |
| ✓                | 2101              | MISSIONI     |                                     |                  |           |      |  |  |
| ✓                | 2201              | TICKET BU    | ONI PASTO                           |                  |           |      |  |  |
|                  | 4014              | RECUPERC     | RECUPERO MINUTI DI RITARDO          |                  |           |      |  |  |
| <b></b>          | 8521              | BIDUZIONE    | MATEBNITA' - SOGG TUTTO             | 1                |           |      |  |  |
| Seleziona tul    | tto Deselez       | ziona tutto  |                                     |                  |           |      |  |  |
| F                | 🗸 Anteprima di st | ampa         |                                     |                  | 🦯 🚡 Avvio | Esci |  |  |

#### Elaborazioni Annuali: Calcolo Costo Residuo

(1 di 2)

Questa funzione è presente nel menù:

- Elaboraz.Annuali
  - o Calcolo Costo residuo del personale

Con la dicitura:

#### Stampa Costo Personale x capitolo (da Proposta+FIN)

o Implementazioni:

✓ Nuova funzione per monitoraggio delle movimentazioni per capitolo. Questa nuova funzione, utilizzabile solo con il collegamento diretto alla Contabilità Finanziaria Tinn, espone in forma raggruppata per "operatore" e "data di emissione", il totale mandati eseguiti per ogni capitolo trattato sulla procedura Paghe. I dati così raccolti vengono ulteriormente completati con l'esposizione del "calcolo costo residuo fino a fine anno" determinando così una "Previsione di Spesa" articolata da una prima parte da "movimentazioni effettive (mandati emessi fino alla data)" e da una seconda parte da "movimentazioni presuntive di spesa come da Calcolo Costo Residuo". Il tutto viene raccordato con ulteriori dati relativi ad ogni capitolo trattato, come lo stanziamento iniziale (competenza/cassa), Variazioni e Assestato (competenza/cassa)

o Pre-requisiti:

✓ Per l'esecuzione di questa funzione è indispensabile disporre del collegamento diretto alla Contabilità Finanziaria Tinn.

| tinn Sta | ampa      | costo pre       | sunto del p      | erson    | ale per capitolo (da proposta mandati/reversali) 💦 🔲 🔀         |
|----------|-----------|-----------------|------------------|----------|----------------------------------------------------------------|
|          | 1         | COMUNE D        | )I (             |          |                                                                |
|          |           |                 | Limiti inf       | eriori   | Limiti superiori                                               |
| Lancie   | •         |                 |                  |          |                                                                |
| - 04     | hari di d | alaziana —      |                  |          |                                                                |
| CII      | ten ur s  | E oproizio 7    | 017 🔺 🔥          |          |                                                                |
|          |           | Esercizio 12    |                  | anno ca  |                                                                |
|          |           |                 |                  |          |                                                                |
| Tras     | scinare   | ; qui le coloni | ne per effettuar | e il rag | gruppamento                                                    |
| Selea    | z E/S     | Anno comp       | Capitolo         | Artic    | Descrizione                                                    |
|          | S         | 2017            | 10400            | 0        | INDENNITA' DI CARICA E GETTONIDI PRESENZA AGLI AMMINISTRATO-RI |
|          | S         | 2017            | 10650            | 0        | IRAP SU INDENNITA' AMM/RI E CONSIGLIERI                        |
|          | S         | 2017            | 11100            | 0        | COMPENSI AL PERSONALE PER LAVORO STRAORDINARIO                 |
|          | S         | 2017            | 11100            | 1        | CONTRIBUTI PREVIDENZIALI SU FONDO STRAORDINARIO                |
| •        | S         | 2017            | 11100            | 2        | IRAP SU FONDO STRAORDINARIO                                    |
| •        | S         | 2017            | 12801            | 0        | RETRIBUZIONE PERSONALE STAFF SINDACO - ORGANI ISTITUZIONALI    |
| •        | S         | 2017            | 12802            | 0        | RETRIBUZIONE PERSONALE - RISORSE UMANE AFFARI LEGALI E CONTE   |
| •        | S         | 2017            | 12803            | 0        | RETRIBUZIONE PERSONALE - SEGRETERIA GENERALE                   |
| •        | S         | 2017            | 12804            | 0        | RETRIBUZIONE PERSONALE - AFFARI GENERALI                       |
| •        | C         | 2017            | 10005            | 0        |                                                                |
| S        | elezior   | na tutto        | Deseleziona      | tutto    | 🔽 Stampa analitica mandati                                     |
|          |           |                 | 0%               |          | 🔽 Anteprima di stampa 🥂 Stampa 📔 Esci                          |

#### Elaborazioni Annuali: Calcolo Costo Residuo

#### • Esempio:

✓ Specifiche di dettaglio su un capitolo degli "Amministratori". Nell'esempio è riportato il mese di Gennaio consolidato ed un "Calcolo costo residuo" per 11 mesi (Feb.-Dic)

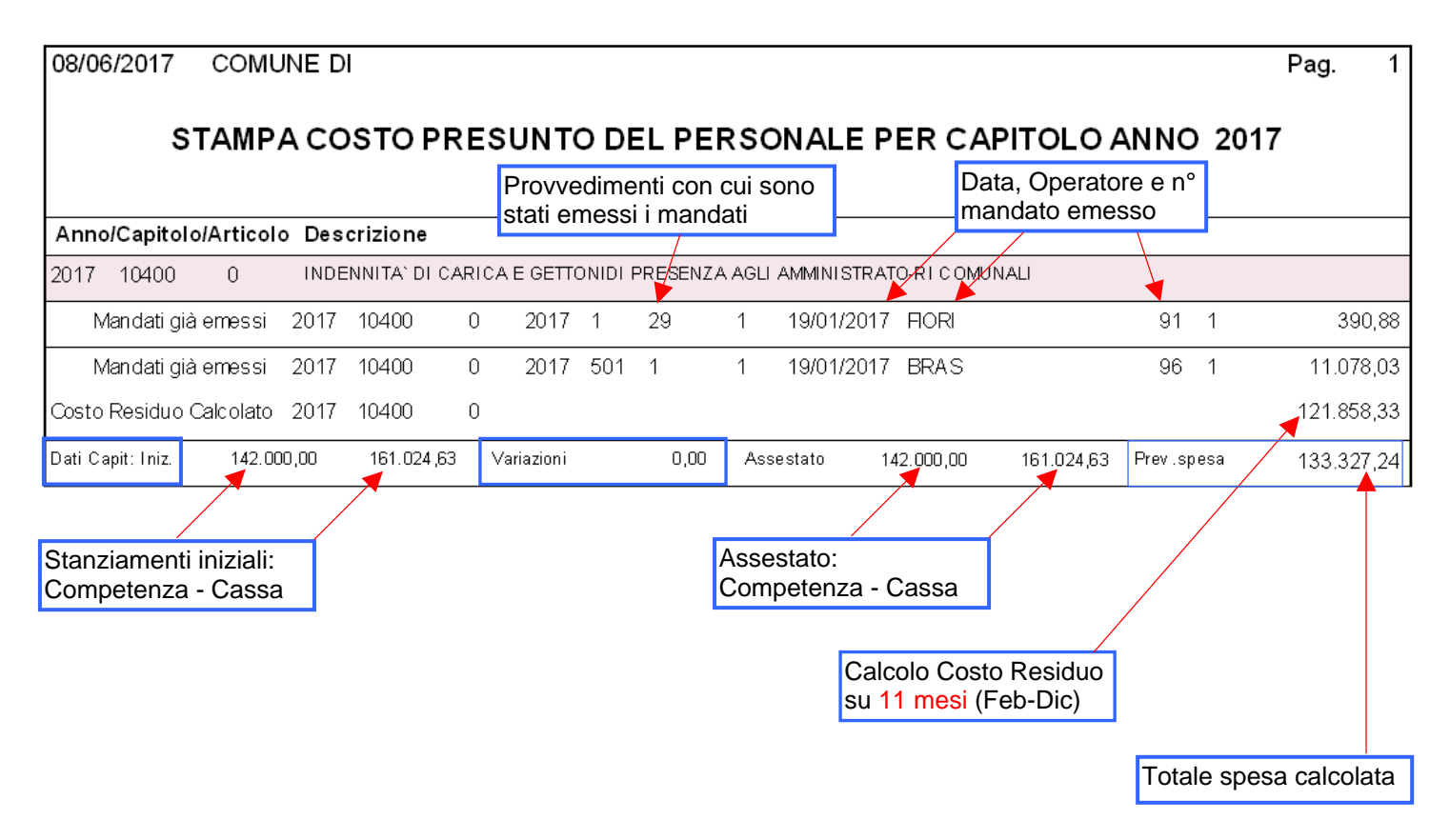

In questo modo è possibile verificare:

- > quali operatori hanno agito sul "capitolo"
- > se sono state fatte delle operazioni automatiche (Responsabile 501) oppure dirette
- gli stanziamenti, le variazioni e l'assestato finale
- > la previsione di spesa per i mesi elaborati nel calcolo costo residuo (nell'esempio 11)
- La spesa Totale (Effettiva da mandati eseguiti + calcolata come da Calcolo Costo Residuo)

(2 di 2)

#### Adempimenti di legge: Conto Annuale Riepilogo voci conto annuale

Questa funzione è presente nel menù:

- > Adempim.di legge
  - Elaborazione Conto Annuale
    - Stampe

#### Con la dicitura:

#### Riepilogo voci conto annuale

#### o Implementazioni:

✓ Migliorata esposizione degli importi con rappresentazione degli stessi in tutte le sezioni con i separatori delle migliaia e due decimali.

| 🚥 Riepilogo | generale voci per conto a           | innuale            |                            |                  |                 |
|-------------|-------------------------------------|--------------------|----------------------------|------------------|-----------------|
|             |                                     |                    |                            | 🖺 <u>S</u> tampa | <u>I</u> Esci   |
| Ente        | 1                                   |                    |                            |                  |                 |
| Da anno, m  | ese, progr. 2016 文 1                | \$ 0 \$            | Ad anno, mese, progr. 2016 | • 12 •           | 9 🜩             |
|             | Tipo stampa                         |                    |                            |                  |                 |
|             | Tempo indet. + dirigenti (0)        | C CFL (2)          | C Tutti                    |                  |                 |
|             | C Licenziati A/P (0/1)              | C LSU (4)          |                            |                  |                 |
|             | C Tempo determinato (1)             | C CoCoCo (5)       |                            |                  |                 |
|             | Dettaglio di stampa                 |                    |                            |                  |                 |
|             | <ul> <li>Totali generali</li> </ul> | C Totali per dipen | dente 🔿 Stampa analiti     | ca               |                 |
| L           |                                     |                    |                            |                  |                 |
|             |                                     |                    |                            |                  |                 |
|             |                                     |                    |                            |                  |                 |
|             |                                     |                    |                            | 🔽 Anter          | prima di stampa |

#### Esempio:

| 1207 |       |                                          |            |  |
|------|-------|------------------------------------------|------------|--|
| 0    | 71    | IND.POSIZIONE Art.11 Cat.D-INADEL        | 812,56     |  |
| 0    | 72    | RETR.POSIZIONE Art. 11 Cat.D-NO INADEL   | 51.842,73  |  |
| 0    | 181   | RETR.POSIZIONE DIRIGENTI                 | 88.434,00  |  |
| 0    | 191   | RETR.POSIZIONE SEGRETARIO                | 20.103,96  |  |
| 0    | 192   | QLAUSOLA DI GALLEGGIAMENTO               | 15.461,40  |  |
| 0    | 80072 | MALAT.DL112/2008 - POS.CAT.D (NO INADEL) | -69,34     |  |
|      |       | TOTALE CODICE 1207                       | 176.585,31 |  |

(1 di 1)

#### Adempimenti di legge: Conto Annuale Calcolo Tabelle + Contributi

Questa funzione è presente nel menù:

- Adempim.di legge
  - o Elaborazione Conto Annuale

#### Con la dicitura:

Calcolo Tabelle + contributi

#### Implementazioni: 0

- ✓ Migliorata esposizione degli importi con rappresentazione degli stessi in tutte le sezioni con i separatori delle migliaia e due decimali.
- ✓ Trattamento segnalazione per conteggio n° mensilità su Tabella 12
- ✓ Calcolo automatico contributi per riga "L011-Erogazione buoni pasto" della Tabella 14. I contributi così calcolati vengono automaticamente sottratti alle righe "P055:Contributi a carico dell'amministrazione su competenze fisse ed accessorie" e "P061:Irap"

|                            | 🚥 Calcolo tabelle 12-13           | I-14 del conto annua               | le                      |                    |                    |              |
|----------------------------|-----------------------------------|------------------------------------|-------------------------|--------------------|--------------------|--------------|
|                            | 1 ENTE DI PROV                    | A .                                |                         |                    |                    |              |
|                            |                                   | Limiti inferiori                   |                         | Limiti superiori   |                    |              |
| -                          | II calcolo                        | delle tabelle del conto            | ) annuale azzera qu     | alsiasi variazione | effettuata a mano  |              |
|                            |                                   |                                    | sulle medesime          |                    |                    |              |
|                            |                                   | Anno 2016                          |                         |                    |                    |              |
|                            |                                   |                                    |                         |                    |                    |              |
|                            | Da                                | Mese                               | А                       | Mese 155           |                    |              |
|                            |                                   |                                    |                         |                    |                    |              |
|                            | Seleziona Dipen                   | Da codice Dipendente               | 0 00                    | 9999999            | 00                 |              |
|                            | Intervallo Dipen                  |                                    |                         |                    |                    |              |
|                            |                                   |                                    |                         |                    |                    |              |
|                            | C Elenco Dipen                    |                                    |                         |                    |                    |              |
|                            |                                   |                                    |                         |                    |                    |              |
|                            |                                   |                                    |                         |                    | _                  |              |
|                            |                                   |                                    |                         |                    | Stampa log         |              |
|                            |                                   |                                    |                         |                    |                    |              |
|                            | ,                                 | ,                                  |                         |                    |                    |              |
| -                          |                                   | 0%                                 |                         |                    | 🗲 Aunio 📔 🖪 Essi 🗍 |              |
|                            |                                   | U%                                 |                         |                    |                    |              |
| 🏧 Voci di cedolino         |                                   |                                    |                         |                    |                    |              |
| I4 4 5 3                   | ► <b>≪</b> ⊘ Ø Ø Ø                | ्र 💊                               | ľ                       | Esci               |                    |              |
| Voce - 2201 T              | ICKET BUONI PASTO                 |                                    | ,<br>,<br>,             | 1                  |                    |              |
| Configur Conf+Coll.FIN.    | Conf.Previd. XIII+Ass/Malat+      | Set.Stat. Siope+Spesa+C.to         | Ann. Fondo+Budget-Pd(   | D Piano Conti ]    |                    | ONE          |
| - Codici Siope (nel ca     | so di P.G. le prime due righe     | corrisp. rispett.al cod. d         | el Mand. e al cod.dell  | a Revers.)         | La richiesta d     | di calcolo   |
| Cod. SIOPE - Tempo inde    | terminato 0 🦻                     |                                    |                         |                    | "Buoni Pasto" co   | monorta un   |
| Cod. SIOPE - Tempo dete    | rminato 0 ?                       |                                    |                         |                    | rallentamento d    | elle fasi di |
| Cod. SIOPE - COCOCO, C     | FL, ecc.                          |                                    |                         |                    | elaborazione.      |              |
| Cod. SIOPE - Personale c   | omandato 0 2                      |                                    |                         |                    | Valutare la co     | onvenienza   |
| o r : r                    |                                   |                                    |                         |                    | Tempo/Risultato    | di questo    |
| Codici di spesa per        | il la gestione del controllo d    | ella spesa (spese incluse          | e spese esclusej        |                    | ulteriore automa   | itismo.      |
| Cod. SPESA - Spese Escl    | use 7                             |                                    |                         | € 0,00             |                    |              |
| Voce valida per il calcolo | della spesa dei dipendenti cessat |                                    |                         |                    |                    |              |
| Collegamento con C         | onto Annuale                      |                                    |                         |                    |                    |              |
| Tabella 12                 | Tabella 13                        | Tabella 14  L011                   | Tabella 15              |                    |                    |              |
| 1                          | 1                                 | 1                                  | 1 1                     |                    |                    |              |
| Assogget. Progr            | essivi <u>F</u> ormula            | Cap <u>i</u> toli <u>D</u> etermin | e Pa <u>r</u> tite giro | Note               |                    |              |
| Nuovo F8 Edita             | F5 Cancella F6 Aggiorn            | a F9                               |                         | Annulla F7         |                    |              |

(1 di 2)

#### Adempimenti di legge: Conto Annuale Calcolo Tabelle + Contributi

| m TABELLA 14 - Altri oneri che c           | oncorrono a formare il costo              | del lavoro (*) |                     |            |
|--------------------------------------------|-------------------------------------------|----------------|---------------------|------------|
| <b>▲ ▲ ► ≫ ► 炎</b> ⊘                       | 🥂 🖉 🔎 🤝 📎                                 |                | 📔 Esci              |            |
| Anno 2016                                  |                                           |                |                     |            |
| Pagina 1 Pagina 2 Pagina 3 (SOLO A         | ASL)                                      |                |                     |            |
| L005-Assegni per il nucleo familiare       |                                           | 30.098         |                     | Contributi |
| L010-Gestione mense                        | Quota Imponibile                          | 0              |                     | Calcolati  |
| L011-Erogazione buoni pasto                | manutenere)                               | 31.502         | 10.075              | su quota   |
| L020-Formazione del personale              |                                           | 0              |                     | Soggetta   |
| L090-Benessere del personale               |                                           | 0              |                     |            |
| L100-Equo indennizzo al personale          |                                           | 0              |                     |            |
| L105-Somme corrisposte all'agenzia forr    | nitrice di lavoro temporaneo (interinale) | 0              |                     |            |
| L107-Coperture assicurative                |                                           | 0              |                     |            |
| L108-Contratti di collaborazione coordin   | ata e continuativa o convenzioni          | 19.248         |                     |            |
| L109-Incarichi libero professionali/studio | o/ricerca/consulenza                      | 0              |                     |            |
| L115-Contratto per resa servizi/adempin    | menti obbligatori per legge               | 0              |                     |            |
| L110-Altre spese                           |                                           | 60.512         |                     |            |
|                                            |                                           |                |                     |            |
| Nuovo F8 Edita F5 Cancel                   | lla F6 Aggiorna F9                        |                | A <u>n</u> nulla F7 |            |

|                    | 🚥 TABELLA 14 - Altri oneri che concorrono a formare il costo del                     | lavoro (*) |                     |
|--------------------|--------------------------------------------------------------------------------------|------------|---------------------|
|                    | II 4 4 F F F 4 4 4 4 5 5 5 5 5 5 5 5 5 5 5                                           |            | 📔 Esci              |
|                    | Anno 2016                                                                            |            |                     |
|                    | Pagina 1 Pagina 2 Pagina 3 (SOLO ASL)                                                |            |                     |
|                    | P015-Retribuzioni del personale a Tempo Determinato                                  | 0          |                     |
|                    | P016-Retribuzione del personale con contratto di formazione e lavoro                 | 0          |                     |
| I Contributi       | P030-Indennità di missione e trasferimento                                           | 2.887      |                     |
| calcolati su L011  | P035-Contributi a carico dell'amministrazione per fondi di prev.complementare        | 0          |                     |
| (Euro 10.075)      | P055-Contrib.a carico dell'amministrazione su competenze fisse ed accessorie / inail | 1.849.075  | 0                   |
| rispettivamente a: | P058-Quote annue di accantonamento del TFR o altra indennità di fine servizio        | 0          |                     |
| P055               | P061-Irap                                                                            | 480.163    |                     |
| > P061             | P062-Retr.del personale con contratto di fornitura di lavoro temporaneo (interinale) | 0          |                     |
|                    | P065-Compensi al personale addetto ai lavori socialmente utili                       | 0          |                     |
|                    | P071-Somme rimborsate per personale comand./fuori ruolo/in conv.                     | 0          |                     |
|                    | P074-Altre somme rimborsate alle amministrazioni                                     | 0          |                     |
|                    | P098-Somme ricevute dall U.E. e/o privati (-)                                        | 0          |                     |
|                    | P090-Rimborsi ricevuti per personale comand./fuori ruolo/in conv. (-)                | 0          |                     |
|                    | P099-Altri rimborsi ricevuti dalle amministrazioni (-)                               | 0          |                     |
|                    |                                                                                      |            |                     |
|                    | Nuovo F8 Edita F5 Cancella F6 Aggiorna F9                                            |            | A <u>n</u> nulla F7 |

### Cod. L011 - Erogazione buoni pasto

Vanno indicate le spese sostenute nell'anno per l'erogazione dei buoni pasto al personale dipendente. Vanno riportate le spese corrispondenti alla sola quota a carico dall'Istituzione (restano escluse le eventuali quote a carico dei dipendenti) al lordo degli eventuali oneri riflessi (contributi e IRAP) erogati sui buoni pasto per fini pensionistici.

(2 di 2)

#### Manutenzione: Differenze tra due cedolini di un dipendente

Questa funzione è presente nel menù:

Manutenzione

Con la dicitura:

#### > Differenza fra due cedolini di un dipendente

- o Implementazioni:
  - ✓ Il report con l'evidenza delle differenze stampato in formato pdf potrà essere anche direttamente pubblicato sul portale P@yCheck nell'area riservata al dipendente interessato tra "le altre comunicazioni". In questo modo, l'ufficio dell'Ente preposto al Trattamento Economico degli Stipendi, potrà velocemente e professionalmente soddisfare le richieste di chiarimenti che più di una volta ed in misura abbastanza sistematica provengono dagli altri colleghi dell'Ente.(come mai il cedolino di questo mese ha un netto diverso da quello del mese precedente ?)

| 🚥 Stampa confronto mensilità dipendente   |      |
|-------------------------------------------|------|
| 1 ENTE DI PROVA                           |      |
| Limiti inferiori Limiti superiori         |      |
| Lancio                                    |      |
| Anno 2017 🗲 Data Elab. 08/06/2017 💌       |      |
| Dipendente 40 000 DOMENI                  |      |
| DANIELA                                   |      |
| mesi da confrontare 2 0 100 FEBBRAIO      |      |
| 3 0 MARZO                                 |      |
| 🔲 Stampa solo voci con importo diverso    |      |
| Pubblica su web                           |      |
| File da pubblicare NomeFile.pdf           |      |
| Descr. documento CONFRONTO FRA MENSILITA' |      |
| 🗶 Annulla 🛛 🗸 OK                          |      |
|                                           |      |
| 🔽 Avvio 💆 Avvio                           | Esci |

(1 di 2)

### Manutenzione: Differenze tra due cedolini di un dipendente

#### (1 di 2)

#### south the second

#### CONFRONTO MENSILITA' 2017

Pag. 1

COMUNE DI

08/06/2017

| 6   |       | GIUSEPPE                              | E        | 3P20H645Q       | 30/12/1989 | 31/ | /12/9999 Tempo Indeterminato |  |
|-----|-------|---------------------------------------|----------|-----------------|------------|-----|------------------------------|--|
|     |       |                                       |          | Categ-D2-acc.D1 | Cap. 2     | 00  | ROLITICHE DEL PERSONALE      |  |
| _   |       |                                       |          |                 |            |     |                              |  |
| voo | I ERO | GATE                                  | FEBBRAIO | MARZO           |            |     |                              |  |
| 0   | 2     | RETRIBUZIONE TABELLARE                | 1.763,89 | 1.763,89        |            |     |                              |  |
| 0   | 9     | INDENNITA' VACANZA CONTRATTUALE       | 13,88    | 13,88           |            |     |                              |  |
| 0   | 12    | INCREMENTO X POSIZ. ECONOMICA FONDO   | 86,43    | 86,43           |            |     |                              |  |
| 0   | 91    | INDENNITA' DI COMPARTO                | 4,95     | 4,95            |            |     |                              |  |
| 0   | 92    | INDENNITA' DI COMPARTO FONDO          | 46,95    | 46,95           |            |     |                              |  |
| 0   | 2101  | MISSIONI                              | 35,20    | 7,60            |            | ►   |                              |  |
| 0   | 61001 | IMPORTO STRAORDINARIO AP              | 36,06    | -               |            | ►   |                              |  |
| 0   | 90196 | CREDITO art.1 DL 66/2014              | 40,31    | 59,32           |            | ►   |                              |  |
| 0   | 9001  | ADDIZIONALE REGIONALE AP - RATEIZZATA | -31,72   | -31,72          |            |     |                              |  |
| 0   | 9003  | ADDIZIONALE COMUNALE AP - RATEIZZATA  | -13,11   | -13,11          |            |     |                              |  |
| 0   | 9006  | ACC. ADD.COMUNALE - RATEIZZATA        | -        | -6,79           |            | ►   |                              |  |
| 0   | 91151 | PICCOLI PRESTITI INPDAP               | -222,02  | -222,02         |            |     |                              |  |
| 0   | 93011 | TRATTEN. SINDACALE CISL (0,80%)       | -14,09   | -14,09          |            |     |                              |  |

| CONTRIB  | JTI DIPENDENTE / ENTE | FEBBRAIO | MARZO    |   |  |
|----------|-----------------------|----------|----------|---|--|
| 2017 1   | IRAP - 0%             | 1.952,16 | 1.916,10 | • |  |
|          |                       | -        | -        |   |  |
|          |                       | 165,93   | 162,87   |   |  |
| 2017 2   | FONDO CREDITO - 0,35% | 1.952,00 | 1.916,00 | • |  |
|          |                       | -6,83    | -6,71    |   |  |
|          |                       | -        | -        |   |  |
| 2017 3   | CPDEL - 8,85%         | 1.952,00 | 1.916,00 | • |  |
|          |                       | -172,75  | -169,57  |   |  |
|          |                       | 464,58   | 456,01   |   |  |
| 2017 4   | Ecced.CPDEL 1% - 0%   | 1.952,00 | 1.916,00 | • |  |
|          |                       | -        | -        |   |  |
|          |                       | -        | -        |   |  |
| 2017 21  | INADEL - 2,5%         | 1.491,00 | 1.491,00 |   |  |
|          |                       | -37,28   | -37,28   |   |  |
|          |                       | 53,68    | 53,68    |   |  |
| 2017 46  | INAIL - 0%            | 1.952,00 | 1.916,00 | • |  |
|          |                       | -        | -        |   |  |
|          |                       | -        | -        |   |  |
| TOTALE O | CONTRIBUTI DIPENDENTE | -216,86  | -213,56  |   |  |
|          | ENTE                  | 684,19   | 672,56   |   |  |
|          |                       |          |          |   |  |

TOTALE COSTO ENTE

2.596,26

| TRA  | TTENUTE FISCALI                   | FEBBRAIO | MARZO    |   |  |
|------|-----------------------------------|----------|----------|---|--|
| 50/1 | IMPONIBILE IRPEF                  | 1.735,30 | 1.702,54 | • |  |
| 50/2 | IRPEF LORDA                       | 418,53   | 409,69   |   |  |
| 50/3 | DETRAZIONI PER TIPO DI REDDITO    | 93,85    | 105,53   |   |  |
| 50/4 | DETRAZIONI PER FAMILIARI A CARICO | 194,63   | 195,44   | • |  |
| 50/5 | TRATTENUTA NETTA IRPEF            | -130,05  | -108,72  |   |  |

2.671,55

| Totale competenza 2.027,67 1.9 | 983,02 |
|--------------------------------|--------|
| Totale ritenute 627,85 6       | 610,01 |
| arrotondamenti 0,00            | 0,00   |
| Netto a pagare 1.399,82 1.3    | 373,01 |

#### INPS: Messaggio n° 1836 del 03-05-2017

#### Questa funzione è presente nel menù:

> Anagrafica

Con la dicitura:

- Voci di cedolino
- Azioni richieste:
  - ✓ Eliminate il codice 19 dalle voci standard con codice:
    - 381 INDENNITA' CENTRALINISTI NON VEDENTI
    - 50381 INDENNITA' CENTRALINISTI NON VEDENTI MP
    - 60381 INDENNITA' CENTRALINISTI NON VEDENTI AP-TC
    - 70381 INDENNITA' CENTRALINISTI NON VEDENTI AP-TS

| 🚥 Voci di cedolino 📃 🗖 🔀                                                                                                    |
|----------------------------------------------------------------------------------------------------|
|                                                                                                    |
| Voce 381 INDENNITA' CENTRALINISTI NON VEDENTI                                                                                            |
| Configur Conf+Coll.FIN. Conf.Previd. XIII+Ass/Malat+Set.Stat. Siope+Spesa+C.to Ann. Fondo+Budget-PdD Piano Conti                         |
| Anno prev. Arretrato assogg. a contribuzione con aliquota di competenza<br>La voce entra nella formazione dell'imponibile previdenziale  |
| Assog.Prev. 📀 Normale<br>C Tutti i contributi - dip. e Ente - pagati dall'Ente La voce si sottrae dall'imponibile da accantonare x TFR 🗖 |
| Causale per F24EP INPGI                                                                                                    |
| Causale F24EP                                                                                                    |
| Indicatori per adempimenti INPDAP                                                                                                    |
| Cassa 🥂                                                                                                    |
| Voce DMA2 2                                                                                                    |
| Voce non fissa 27 ? RETRIBUZIONE ACCESSORIA                                                                                              |
| Tipo debito Cod.Maggioraz 19                                                                                                    |
| Riga dichiarazione di pagamento INPDAP                                                                                                   |
| Indicare la colonna della Sez.B Mod. I FRT - retrib.utile x I FR - in cui sommare la voce (1-4)                                          |
| A <u>s</u> sogget. <u>P</u> rogressivi <u>F</u> ormula <u>Capi</u> toli <u>D</u> etermine Pa <u>r</u> tite giro <u>N</u> ote             |
| Nuovo F8 Edita F5 Cancella F6 Aggiorna F9 Annulla F7                                                                                     |

(1 di 2)

#### INPS: Messaggio n° 1836 del 03-05-2017

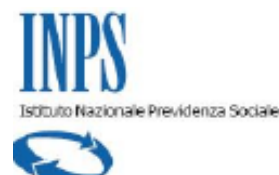

Direzione Generale

Roma, 03-05-2017

Messaggio n. 1836

OGGETTO: Modalità di compilazione della sezione ListaPosPA del flusso UNIEMENS in caso di attribuzioni di maggiorazioni

#### DIREZIONE CENTRALE ENTRATE E RECUPERO CREDITI DIREZIONE CENTRALE ORGANIZZAZIONE E SISTEMI INFORMATIVI

Come è noto, in sede di compilazione della sezione ListaPosPA del flusso Uniemens, gli Enti datori di lavoro possono indicare anche le maggiorazioni connesse ad un determinato status del dipendente quale quello di vittima del terrorismo (art.3 legge 206/2004), di invalido (art.80 legge 388/2000) ovvero di lavoratore esposto all'amianto (art.13 legge 257/1992 e art.47 legge 269/2003)etc.

Tuttavia, poiché tali maggiorazioni, spettanti in relazione allo stato soggettivo dell'iscritto, non si configurano come un accreditamento di contributi sulla posizione assicurativa ma determinano una maggiorazione di anzianità rilevante solo all'atto della liquidazione del trattamento pensionistico, le stesse non dovranno più essere indicate in sede di denuncia e pertanto sarà inibito l'utilizzo da parte dell'ente datore di lavoro del codice relativo a quel tipo di maggiorazione.

Viceversa, le maggiorazioni di servizio, cioè quelle attribuite in relazione all'attività lavorativa svolta (servizio all'estero, servizio di confine, di volo, di navigazione, etc.) dovranno continuare ad essere indicate in sede di denuncia in modo tale da alimentare correttamente la posizione assicurativa dell'iscritto nel corso della vita lavorativa.

Tutto ciò premesso, si comunica che, per gli iscritti e per i periodi per i quali l'Ente ha già effettuato le dichiarazioni indicando le maggiorazioni di status, si provvederà a non visualizzare la relativa nota sul diritto alla maggiorazione sull'estratto conto dell'interessato mentre continueranno ad essere presenti sulla posizione assicurativa, fermo restando, all'atto del pensionamento, la verifica del diritto all' attribuzione delle stesse da parte dell'operatore di sede.

In particolare, i codici che non devono essere più utilizzati sono:

14 Servizio in presenza di amianto-L.257/92, art.13 comma 8(1/2)

19 Lavorazione privo della vista-L.113/85, art.9 comma1- L.120/91, art.2(1/3)

42 Lavoratori sordomuti e invalidi (L.388/2000, art.80, art.63) 1/3

Il Direttore Centrale Maria Sandra Petrotta

Il Direttore Centrale Vincenzo Damato (2 di 2)

| Adempimenti di legge: | <b>Casellario Pensioni</b> |
|-----------------------|----------------------------|
| Creazione Tabella     | di appoggio                |

Questa funzione è presente nel menù:

- Adempim.di legge
  - o Casellario Pensioni

#### Con la dicitura:

> Creazione tabella appoggio

#### o Implementazioni:

✓ Introdotto nuovo criterio di selezione per generazione del Tipo Record 41

| 🚥 Casellario centrale delle pensioni - Creazione tabella appoggio                                                                                                    |                            |
|----------------------------------------------------------------------------------------------------|----------------------------|
| 1 ENTE DI PROVA                                                                                                    |                            |
| Limiti inferiori Limiti superiori                                                                                                    |                            |
| Anno 2017<br>Anno partenza 2016<br>Tipo Fornitura II=Fornitura di impianto/2=Fornitura Trimestrale/3=Fornitura Annu<br>Identif. Fornitura II2/06/2017                                                                                                    | ale)                       |
| Creare record 41 Aggiornamento di:                                                                                                    | E Faci                     |
|                                                                                                    | ESCI                       |
| Casellario centrale delle pensioni - Manutenzione dati         Image: Antiperson of the second second seco |                            |
| Progressivo     Anno Riferimento                                                                                                    | 6/6<br>•                   |
| Tipo Record     (41)     Progressivo       Anno Riferim.     Cod. imponibilità     (0/3/5/A/9/M)     Tipologia record     (1=Consuntivo/2=1)       Imporib amuro     £ 0.00     Datras familiari     £ 0.00                                                                                                    | <sup>&gt;</sup> reventivo) |
| Detraz. oneri     € 0,00     Imposta netta     € 0,00     Imponibile AP     € 0,00       Detrazioni AP     € 0,00     Imposta AP     € 0,00     Aliquota AP     € 0,00       Addiz.regionale     € 0,00     Acc.ad.com,AC     € 0,00     Saldo add.com.     € 0,00                                                                                                    | € 0,00                     |
| Imp.aggiuntivo € 0,00 Ag.Pens.basse € 0,00 Imp.contr.solidar. € 0,00 Impon.contr.sol                                                                                                    | € 0,00                     |
| Nuovo F8 Edita F5 Cancella F6 Aggiorna F9                                                                                                    | A <u>n</u> nulla F7        |

(1 di 2)